# **BAB IV IMPLEMENTASI**

TUGAS AKHIR SISTEM INFORMASI KENAIKAN ... RINANDA IKA M.

MILIE

PERPUSTALAN BRIVERSITAS ARL NGGA S G Z A E A Y A

4954

**BAB IV** 

## **IMPLEMENTASI DAN UJI COBA**

Tahap implementasi pada sebuah sistem informasi merupakan tahap dimana sistem yang telah dirancang pada tahap sebelumnya diterapkan, berupa perangkat lunak maupun perangkat keras yang digunakan. Dengan penerapan sistem yang dirancang, hasilnya dapat dioperasikan dan digunakan secara optimal sesuai kebutuhan. Sedangkan untuk mengetahui cara kerja sistem yang telah dibuat, maka dilakukan uji coba terhadap sistem dengan percobaan pengaksesan terhadap sistem. Berikut ini untuk Sistem Informasi Kenaikan Pangkat Kepegawaian SMAN 17 Surabaya :

#### 4.1 Implementasi Sistem

Implementasi sistem pada Sistem Informasi Kenaikan Pangkat Kepegawaian SMAN 17 Surabaya dijelaskan menggunakan desain bagan alir dan *pseudocode*. Berikut implementasi rancangan sistem beserta penjelasannya.

#### 4.1.1 Pseudocode

#### 4.2.1.1 Pseudocode fungsi data pribadi

*Pseudocode* fungsi data pribadi ini menjelaskan alur kerja sistem pada proses pendataan pegawai mulai data pribadi hingga pengangkatan saat menjadi PNS *Pseudocode* fungsi data pribadi ditunjukkan pada gambar 4.1

```
: Menyelesaikan pemasukkan data pribadi dengan variable
/* Fungsi
                tertentu
              : Data pegawai , memilih jabatan, memilih kota, dan memilih
  Input
                pangkat
              : Data Pegawai dan skppns tersimpan di database
  Output
  Tabel yang terlibat :tabel pegawai, tabel jabatan, tabel kota, tabel
                          pangkat
*/
    BEGIN
       //deklarasi variabel
1.
2.
        NIP, KARPEG, namapeg, jk, ttl, agama, kewarganegaraan, status
        pernikahan, alamat, statusrumah, jarak, bb, tb, golongan
        darah, penyakit, kelainan, nosk, tglpengkatan, pangkat, tgl
        mulaitugas, jabatan, asalsekolah, tgltinggal, alasan, nomor
        taspen
     IF (data pegawai baru) THEN
3.
4.
          Baca
5.
          NIP, KARPEG, namapeg, jk, ttl, agama, kewarganegaraan, status
         pernikahan, alamat, statusrumah, jarak, bb, tb, golongan
         darah, penyakit, kelainan, nosk, tglpengkatan, pangkat, tgl
         mulaitugas, jabatan, asalsekolah, tgl
         //inputan untuk variable
6.
              WHILE (data tidak lengkap) DO
7.
              Tampil alert data harus diisi
              ENDWHILE
8
9.
       ELSE
              Tampil alert data pribadi harus diisi terlebih dahulu
10.
11
       ENDTE
12.
         Simpan
          NIP, KARPEG, namapeg, jk, ttl, agama, kewarganegaraan, status
           pernikahan, alamat, statusrumah, jarak, bb, tb, golongan
           darah, penyakit, kelainan, nosk, tgl pengkatan, pangkat, tgl
           mulaitugas, jabatan, asalsekolah, tgl
           tinggal,alasan,nomor taspen ke tabel pegawai
13.
         Simpan NIP, nosk, tgl pengkatan dan pangkat ke tabel skppns
       END
14.
```

Gambar 4.1 Pseudocode data pribadi

#### 4.2.1.2 Pseudocode fungsi data pendidikan

*Pseudocode* fungsi data pendidikan ini menjelaskan alur kerja sistem pada proses pendataan pegawai yang memiliki riwayat pendidikan. *Pseudocode* fungsi data pendidikan ditunjukkan pada gambar 4.2

```
/* Fungsi
            : Input dan update data riwayat pendidikan
  Input
            : Data riwayat pendidikan dan memilih jenjang pendidikan
  Output
             : Data riwayat pendidikan tersimpan di database pada tabel
               tamatan
  Tabel yang terlibat : Tabel pendidikan dan tabel tamatan
*/
1. BEGIN
2. Tampil data riwayat pendidikan dari tabel tamatan
3.
      //deklarasi variabel
      NIP, jenjang pendidikan, jurusan, nama sekolah, tahun
4.
      lulusan
5
    IF (data riwayat pendidikan baru) THEN
         Baca
6.
7.
         NIP , jenjang pendidikan, jurusan, nama sekolah, tahun
         lulusan //inputan untuk variable
8.
             WHILE (data tidak lengkap) DO
9.
             Tampil alert data harus diisi
10.
             ENDWHILE
     ELSEIF (ubah data pada tabel) THEN
11.
12.
         Pilih data riwayat yang akan dirubah
13.
         Tampil data
         Baca NIP , jenjang pendidikan, jurusan, nama sekolah, tahun
14.
        lulusan
         Ubah data riwayat pendidikan pada tabel tamatan
15.
    ELSE
16.
17.
         Baca tabel tamatan
18.
         Jumlah = count(record tabel tamatan pegawai dengan
                                                                     nip
         tertentu)
19.
            IF (Jumlah = 0) THEN
20.
                   Tampil alert riwayat pendidikan tidak boleh kosong
             ENDIF
21.
```

| 23. | ENDIF                                                                   |      |          |  |
|-----|-------------------------------------------------------------------------|------|----------|--|
| 24. | Simpan nip,jenjang pedidikan,jurusan,<br>tahun lulusan ke tabel tamatan | nama | sekolah, |  |
| 25. | Tampil data riwayat pendidikan                                          |      |          |  |
|     | END                                                                     |      |          |  |
|     |                                                                         |      |          |  |

Gambar 4.2 Pseudocode data pendidikan

#### 4.2.1.3 Pseudocode fungsi data mata pelajaran yang diajarkan

*Pseudocode* fungsi data mata pelajaran yang diajarkan ini menjelaskan alur kerja sistem pada proses pendataan pegawai yang memiliki jam mengajar. *Pseudocode* fungsi data mata pelajaran yang diajarkan ditunjukkan pada gambar 4.3

/\* Fungsi : input dan update data riwayat mapel yang diajarkan : Data riwayat mapel yang diajarkan dan memilih mata Input pelajaran : Data riwayat mapel yang diajarkan tersimpan di database Output pada tabel mengajar Tabel yang terlibat : Tabel mengajar dan tabel matapel yang diajarkan \*/ BEGIN Tampil data riwayat mapel yang diajarkan dari tabel 1. mengajar //deklarasi variabel NIP, tahun ajaran, mata pelajaran, kelas, jenis sekolah 2. IF (data riwayat mapel baru) THEN 3.

| 4.  | Baca NIP,tahun ajaran,mata pelajaran,kelas, jenis         |
|-----|-----------------------------------------------------------|
|     | sekolah //inputan untuk variable                          |
| 5.  | WHILE (data tidak lengkap) DO                             |
| 6.  | Tampil alert data harus diisi                             |
| 7.  | ENDWHILE                                                  |
| 8.  | ELSE                                                      |
| 9.  | Pilih data riwayat yang akan dirubah                      |
| 10. | Tampil data                                               |
| 11. | Baca NIP , jenjang pendidikan,jurusan, nama sekolah,tahun |
|     | lulusan                                                   |
| 12. | Ubah data riwayat pendidikan pada tabel tamatan           |
| 13. | ENDIF                                                     |
| 14. | Simpan NIP , tahun ajaran, mata pelajaran, kelas, dan     |
|     | jenis sekolah ke tabel mengajar                           |
| 15. | Tampil tabel riwayat mapel yang diajarkan                 |
| 16. | END                                                       |
|     |                                                           |

Gambar 4.3 Pseudocode data mapel yang diajarkan

#### 4.2.1.4 Pseudocode fungsi data riwayat pekerjaan

*Pseudocode* fungsi data riwayat pekerjaan ini menjelaskan alur kerja sistem pada proses pendataan pegawai yang memiliki riwayat pekerjaan. *Pseudocode* fungsi riwayat pekerjaan dapat dilihat pada gambar 4.4

```
/* Fungsi
             : input dan update data riwayat pekerjaan
  Input
             : Data riwayat pekerjaan
   Output
             : Data riwayat pekerjaan tersimpan di database pada
               tabel riwayat pekerjaan
Tabel yang terlibat : Tabel riwayat pekerjaan
*/
BEGIN
      Tampil data riwayat pekerjaan
1.
//deklarasi variabel
      NIP, jenis pekerjaan, tahun, keterangan, jenis lain
2.
3.
      IF (data riwayat pekerjaan baru) THEN
       Baca NIP, jenis pekerjaan, tahun, keterangan, jenis lain
4.
               //inputan untuk variable
             WHILE (data tidak lengkap) DO
5.
       Tampil alert data harus diisi
```

| 6.  | ENDWHILE                                                                                                   |
|-----|----------------------------------------------------------------------------------------------------|
| 7.  | IF (jenis pekerjaan=='wirausaha'    jenis<br>pekerjaan=='karyawan'    jenis pekerjaan =='honorer')<br>THEN |
| 8.  | Baca NIP, jenis pekerjaan,tahun, keterangan                                                                |
| 9.  | Simpan data dengan variabel jenis pekerjaan ke tabel<br>riwayat pekerjaan                                  |
| 10. | ELSE                                                                                                    |
| 11. | Baca NIP, tahun, keterangan,jenis lain                                                                     |
| 12. | Simpan data dengan variabel jenis lain<br>pekerjaan ke tabel riwayat pekerjaan                             |
| 13. | ELSE                                                                                                    |
| 14. | Pilih data riwayat yang akan dirubah                                                                       |
| 15. | Tampil data                                                                                                |
| 16. | IF (jenis pekerjaan=='wirausaha'    jenis<br>pekerjaan=='karyawan'    jenis pekerjaan =='honorer')<br>THEN |
| 17. | Baca NIP, jenis pekerjaan,tahun, keterangan                                                                |
| 18. | ubah data dengan variabel jenis pekerjaan ke tabel<br>riwayat pekerjaan                                    |
| 19. | ELSE                                                                                                    |
| 20. | Baca NIP, tahun, keterangan,jenis lain                                                                     |
| 21. | ubah data dengan variabel jenis lain<br>pekerjaan ke tabel riwayat pekerjaan                               |
| 22. | ENDIF                                                                                                    |
| 23. | Tampil data riwayat pekerjaan pada tabel                                                                   |
| 24. | END                                                                                                    |

Gambar 4.4 Pseudocode data riwayat pekerjaan

## 4.2.1.5 Pseudocode fungsi data riwayat organisasi

*Pseudocode* fungsi data riwayat organisasi ini menjelaskan alur kerja sistem pada proses pendataan pegawai yang memiliki riwayat organisasi. *Pseudocode* fungsi data riwayat organisasi dapat dilihat pada gambar 4.5

```
/* Fungsi
             : input dan update data riwayat organisasi
             : Data riwayat organisasi
  Input
  Output
             : Data riwayat organisasi tersimpan di database pada tabel
                riwayat organisasi
  Tabel yang terlibat : Tabel riwayat organisasi
*1
    BEGIN
      Tampil data riwayat organisasi
1.
      //deklarasi variabel
      Sql= count (record tabel riwayat organisasi)
2.
3.
      Tambahkode = Sql + 1
4.
      Nomor = tampilan gabungan kata "keg" dengan tambahkode
5.
      NIP, nama organisasi, jabatan, tahun menjabat
6.
      IF (data riwayat organisasi baru) THEN
             Nomor, NIP, nama organisasi, jabatan, tahun menjabat
      Baca
7.
       //inputan untuk variable
8.
              WHILE (data tidak lengkap) DO
9.
              Tampil alert data harus diisi
10.
              ENDWHILE
11.
      ELSE
12.
          Pilih data riwayat yang akan dirubah
13.
          Tampil data
                            NIP, nama
                                         organisasi, jabatan, tahun
14.
          Baca
                    Nomor,
          menjabat
15.
          Ubah data riwayat organisasi
16.
      ENDIF
17.
        Simpan
                            NIP, nama
                                         organisasi, jabatan, tahun
                  Nomor,
         menjabat ke tabel riwayat organisasi
18.
        Tampil tabel riwayat organisasi
19.
      FND
```

Gambar 4.5 Pseudocode data riwayat organisasi.

TUGAS AKHIR SISTEM INFORMASI KENAIKAN ... RINANDA IKA M.

#### 4.2.1.6 Pseudocode fungsi entry surat keputusan

Pseudocode fungsi entry surat keputusan ini menjelaskan alur kerja sistem pada proses pendataan surat keputusan yang di entry oleh bagian kepegawaian. Pseudocode fungsi entry surat keputusan ditunjukkan pada gambar 4.6

/\* Fungsi : Menambahkan data baru surat keputusan kenaikan pangkat Input :SK Kenaikan Pangkat dan memilih pangkat Output : Data skkp tersimpan di database Tabel yang terlibat : Tabel skkp dan tabel pangkat \*/ 1. BEGIN 2. Tampil data pangkat pada tabel //deklarasi variable 3. 4. NIP, pendidikan, pangkat lama , jabatan, unit, nomer skkp, tgl penetapan, pangkat baru, gaji pokok 5. DO Cari-Pegawai 6. Baca data nama pegawai dan nip Data= tampilkan data pangkat terakhir dimana nip=NIP 7. IF (Data !=null) THEN 8. 9. Masukkan data surat keputusan kenaikan pangkat baru 10. WHILE (data tidak lengkap) DO 11. Tampil alert field penting tidak boleh kosong ENDWHILE 12. 13. ENDIF Simpan ditabel skkp 14. 15. END

Gambar 4.6 Pseudocode fungsi entry surat keputusan

#### 4.2.1.7 Pseudocode fungsi karya ilmiah

*Pseudocode* fungsi *entry* karya ilmiah ini menjelaskan alur kerja sistem pada proses pendataan karya ilmiah yang dilakukan bagian kepegawaian . *Pseudocode* fungsi *entry* karya ilmiah ditunjukkan pada gambar 4.7.

```
/* Fungsi
             : Menambahkan dan mengubah data karya ilmiah
             :Data karya ilmiah
  Input
             :Data karya ilmiah tersimpan di database
  Output
  Tabel yang terlibat : Tabel karya ilmiah
*/
  BEGIN
      //deklarasi variable
1.
      NIP, judul, tahun karya , terbit, kategori karya ilmiah
2.
      Sql= count (record tabel riwayat organisasi)
3.
      Tambahkode = Sql + 1
4.
      Kode = gabungan "KT" dengan Tambahkode
5.
      Tampil data karya ilmiah pada tabel
6.
7.
    IF (data karya ilmiah baru) THEN
8.
         Baca Kode, NIP, judul, tahun karya, terbit , kategori karya ilmiah
9.
10.
           WHILE (data tidak lengkap) DO
             Tampil alert field penting tidak boleh kosong
11.
12.
           ENDWHILE
       ELSE
13.
14.
           Pilih data riwayat yang akan dirubah
15.
          Tampil data
          Baca Kode,
                       NIP, judul,tahun karya,terbit,kategori
16.
          karva ilmiah
          Ubah data karya ilmiah pada tabel karya ilmiah
17.
18.
      ENDIF
        Simpan Kode, NIP, judul, tahun karya, terbit ke tabel
19.
         karva ilmiah
        Tampil tabel karya ilmiah
20.
21. END
```

Gambar 4.7 Pseudocode fungsi karya ilmiah

#### 4.2.1.8 Pseudocode fungsi model c

*Pseudocode* fungsi *entry* model c ini menjelaskan alur kerja sistem pada proses pendataan tanggungan anak dan suami atau istri yang di *entry* bagian kepegawaian. *Pseudocode* fungsi *entry* model c ditunjukkan pada gambar 4.8.

```
/* Fungsi
             : Menambahkan dan mengubah data tanggungan suami istri
  Input
             :Data tanggungan istri/suami
  Output
             :Data tanggungan istri/suami tersimpan di database
  Tabel yang terlibat : Tabel tanggungan istri_suami dan pegawai
*/
1. BEGIN
      //Deklarasi variable
2.
3.
      NIP,
      nama_si,tgl_lahir,tgl_nikah,pekerjaan_si,penghasilan,statuspernika
      han,tgl cerai_atau_meninggal
4.
     DO Cari-Pegawai
5.
     Baca NIP dan nama pegawai
     Sql = menampilkan data tanggungan suami_istri dimana nip=NIP
6.
      IF (statuspernikahan='cerai' || statuspernikahan='meninggal') THEN
7.
8.
        Data yang ditampilkan kosong
9.
       Masukkan data tanggungan istri/suami
10.
       Baca NIP,
11.
      nama_si,tgl_lahir,tgl_nikah,pekerjaan_si,penghasilan,statuspernika
       han,tgl cerai_atau_meninggal
          WHILE (data tidak lengkap) DO
12.
          Tampil
13.
                   alert field penting tidak boleh kosong
14.
          ENDWHILE
15.
      ELSE
           Variable terisi data
16.
17.
           Ubah data tanggungan istri/suami
18.
           Update data ke tabel tanggungan istri/suami
19.
      ENDIF
20.
          Simpan data ke tabel tanggungan istri/suami
      END
21.
```

Gambar 4.8 Pseudocode data tanggungan istri suami

```
/* Fungsi
             : Menambahkan dan mengubah data tanggungan anak
   Input
             : Data tanggungan anak
             :Data tanggungan anak tersimpan di database
    Output
    Tabel yang terlibat : tabel tanggungan_anak
    */
   BEGIN
     Tampilkan data nama ibu dan ayah tanggungan anak pada tabel
1.
     Tampilkan data anak pada tabel
2.
3.
     //Deklarasi variable
     Ayah, ibu, anak, statusanak, ttl, ket adopsi, statuspekerjaan, statusperni
4.
     kahan, beasiswa, ket
5.
     NIP= menampilkan data nip dimana namapegawai
6.
     Kodesi= menampilkan data kode_tanggungan_si
     IF (pilih ubah) THEN
7.
8.
        Pilih data yang diubah
9.
     Baca
     NIP, kodesi,
     anak, statusanak, ttl, ket_adopsi, statuspekerjaan, statuspernikahan, bea
     siswa, ket
10.
        Update data tanggungan anak ke tabel tanggungan anak
11.
        Tampil tabel riwayat anak
12.
    ELSE
13.
        Masukkan data tanggungan anak
14.
        Baca
        NIP, kodesi,
        anak, statusanak, ttl, ket_adopsi, statuspekerjaan, statuspernikahan,
        beasiswa, ket
15.
          WHILE (data tidak lengkap) DO
             Tampil alert field penting tidak boleh kosong
16.
17.
          ENDWHILE
18.
       Simpan data ke tabel tanggung anak
19. ENDIF
20.
21. END
```

Gambar 4.9 Pseudocode data tanggungan anak

TUGAS AKHIR

#### 4.2.1.9 Pseudocode fungsi laporan

*Pseudocode* fungsi laporan ini menjelaskan alur kerja sistem pada proses pendataan laporan. Laporan diantaranya adalah laporan daftar induk pegawai, model c dan daftar urut kepangkatan. Laporan ini hanya dapat diakses oleh bagian kepegawaian. *Pseudocode* fungsi pembuatan laporan ditunjukkan pada Gambar 4.10 dan gambar 4.11.

```
: Mengenerate data laporan
/*
   Fungsi
   Input
             :data kategori pegawai
   Output
             :laporan Model C
   Tabel yang terlibat : tanggungan anak, tanggungan si, pangkat,
   skppns, skkp pegawai, mengajar, tamatan dan jabatan
   */
   // Daftar Model C
1. BEGIN
2. Tampil data pegawai dimana memiliki data model c
    DO Data tabel pegawai
3.
         pilih cetak model c
4.
         pangkat peg= tampil pangkat pegawai yang dimiliki terkahir
5.
         tanggungan si= tampil data
6.
         nama_tanggungan,tgl_nikah,tgl_cerai,pekerjaan,pangkat
7.
     IF (pangkat_peg>tanggungan_si[pangkat]) THEN
8.
         Generate laporan model c dengan tampil data tanggungan suami
         dan istri serta anak
    ELSE
9.
         Generate laporan model c tanpa tanggungan istri suami dan anak
10.
11.
12. END
```

gambar 4.10 Pseudocode fungsi laporan Model C

/\* Fungsi :Mengenerate data laporan : memilih kategori pegawai Input Output :laporan DUK Tabel yang terlibat : tanggungan anak, tanggungan si, pangkat, skppns, skkp pegawai, mengajar, tamatan dan jabatan \*/ 13. BEGIN 14. Kategori //Deklarasi variable 15. IF (kategori='Guru') THEN 16. Pindah halaman 17. Baca Kategori 18. Hitung jumlah masa kerja seluruhnya = tanggal sekarang tanggal sk pengangkatan pns berdasarkan kategori guru 19. Hitung jumlah masa kerja sesuai sk = tanggal sk + jangka waktu sk sesuai kategori guru 20. Tampil tabel laporan duk 21. 22. ELSE 23. Baca Kategori 24. Hitung jumlah masa kerja = tanggal sekarang - tanggal sk pengangkatan pns berdasarkan kategori bagian Hitung jumlah masa kerja sesuai sk = tanggal sk + jangka waktu 25. sk sesuai kategori bagian 26. Tampil tabel laporan duk 27. 28. ENDIF 29. END

Gambar 4.11 Pseudocode fungsi laporan DUK

#### 4.2.1.10 Pseudocode fungsi usulan penilaian angka kredit

*Pseudocode* fungsi usulan penilaian angka kredit ini menjelaskan alur kerja sistem pada proses penilaian untuk guru yang dapat dilakukan oleh bagian kepegawaian . *Pseudocode* fungsi usulan penilaian angka kredit ditunjukkan pada gambar 4.12.

Fungsi : menambahkan data penilaian angka kredit Input : data usulan penilaian angka kredit Output :Menyimpan data pada tabel dupak, nilai unsur. nilai diklat, nilai mengajar ke database dan menampilkan daftar penilaian angka kredit Tabel yang terlibat : DUPAK, unsurpenunjangmengajar, penilaianprosesmengajar, penilaianpengembanganprofesi2, penilaianpengembanganprofesi, penilaianpendidikan, nilai unsur, nilai diklat, nilai mengajar dan diklatkedinasan \*/ BEGIN 1. Tampil Data Pegawai Guru yang harus diusulkan tahun ini beserta nilai kriteria yang harus ditempuh 2. //deklarasi variable 3. NIP, Idproses, idunsur, idpengembangan, iddiklat 4. IF (Data != null) THEN pilih data pegawai 5. IF (pangkat peg == "IV/b") THEN 6.

| 7.  | Hitung jumlah karya tulis                              |
|-----|--------------------------------------------------------|
| 8.  | IF (jumlah karya >= 5) THEN                            |
| 9.  | Tampil data pegawai, unsurpenunjangmengajar,           |
|     | penilaianprosesmengajar, penilaianpengembanganprofesi, |
|     | penilaianpendidikan,diklatkedinasan pada tabel         |
| 10. | Pilih penilaian                                        |
| 11. | Baca data unsurpenunjangmengajar,                      |
|     | penilaianprosesmengajar, penilaianpengembanganprofesi, |
|     | penilaianpendidikan,diklatkedinasan                    |
| 12. | WHILE (data tidak lengkap) DO                          |
| 13. | Tampil alert data penting tidak boleh kosong           |
| 14. | ENDWHILE                                               |
| 15. | IF (jumlah nilai => kriteria) THEN                     |
| 16. | h = ceklist idproses                                   |
| 17. | FOR $i = 0$ to h DO                                    |
| 18. | Simpan data NIP,h[i], proses ke tabel nilai_mengajar   |
|     | pada database                                          |
| 19. | ENDFOR                                                 |
| 20. | j = jumlah ceklist penunjang                           |
| 21. | FOR i = 0 to j DO                                      |
| 22. | Simpan data NIP dan j[1] ke tabel nilai unsur pada     |
|     | database                                               |
| 23  | ENDEOR                                                 |
| 24  | k = jumlah ceklist nengembangan                        |
| 25  | FOR $i = 0$ to k DO                                    |
| 26. | Simpan data NTP dan k[i] ke tabel pengembangan         |
|     | profesi pada database                                  |
| 27. | ENDFOR                                                 |
| 28. | l = jumlah ceklist iddiklat                            |
| 29. | FOR $i = 0$ to 1 DO                                    |
| 30. | Simpan data NIP dan i[i] ke tabel nilai diklat pada    |
|     | database                                               |
| 31. | ENDFOR                                                 |
| 32. | ELSE                                                   |
| 33. | Alert nilai tidak memenuhi kriteria                    |
| 34. | Hapus data dupak yang telah disimpan tabel dupak,      |
|     | tabel nilai diklat, nilai mengajar, nilai unsur dan    |
|     | penilaian pendidikan                                   |
| 35. | ENDIF                                                  |
| 36. |                                                        |
|     |                                                        |
|     |                                                        |
|     |                                                        |
|     |                                                        |
|     |                                                        |

```
37.
           ENDIF
             Alert nilai memenuhi kriteria
38.
39.
             Generate dupak
40.
      ELSE
                                               unsurpenunjangmengajar,
41.
      Tampil
                    data
                                pegawai,
           penilaianprosesmengajar, penilaianpengembanganprofesi,
           penilaianpendidikan, diklatkedinasan pada tabel
42.
      Pilih penilaian
43.
                Baca data unsurpenunjangmengajar,
           penilaianprosesmengajar, penilaianpengembanganprofesi,
   penilaianpendidikan, diklatkedinasan
                 WHILE (data tidak lengkap) DO
44
45.
                 Tampil alert data penting tidak boleh kosong
46.
                 ENDWHILE
47.
                IF (jumlah nilai => kriteria) THEN
48.
                 h = ceklist idproses
               FOR i = 0 to h DO
49.
               Simpan data NIP,h[i], proses ke tabel nilai_mengajar
50.
                   database
           pada
        ENDFOR
51.
52.
               j = jumlah ceklist penunjang
               FOR i = 0 to j DO
53.
54.
               Simpan data NIP dan j[1] ke tabel nilai unsur pada
           database
55.
              ENDFOR
                 k = jumlah ceklist pengembangan
56.
57.
              FOR i = 0 to k DO
58.
              Simpan data NIP dan k[i] ke tabel pengembangan
           profesi pada
                          database
59.
              ENDFOR
              1 = jumlah ceklist iddiklat
60
              FOR i = 0 to 1 DO
61.
62.
              Simpan data NIP dan j[i] ke tabel nilai diklat pada
           database
             ENDFOR
63.
64.
                ELSE
             Alert nilai tidak memenuhi kriteria
65.
             Hapus data dupak yang telah disimpan tabel dupak, tabel
66.
           nilai diklat, nilai mengajar, nilai unsur dan penilaian
           pendidikan
67.
      ENDIF
67.
        ENDIF
68.
             Alert nilai memenuhi kriteria
69.
                 Generate dupak
70.
      ENDIF
      END
71.
```

Gambar 4.12 Pseudocode usulan PAK

#### 4.2.1.11 Pseudocode fungsi penilaian pelaksanaan pekerjaan pegawai

*Pseudocode* fungsi penilaian pelaksanaan pekerjaan pegawai ini menjelaskan alur kerja sistem pada proses pendataan untuk semua pegawai yang hanya bias dilakukan oleh kepala sekolah . *Pseudocode* fungsi penilaian pelaksanaan pekerjaan pegawai ditunjukkan pada gambar 4.13.

```
: Memasukkan data penilaian pelaksanaan pekerjaan pegawai
/* Fungsi
             :data penilaian
    Input
             :menyimpan data p3 ke tabel dp3 pada database
    Output
    Tabel yang terlibat : Tabel dp3 , tabel pegawai, tabel pejabat nilai
   */
1. BEGIN
     Tampil data kepala sekolah
2.
       DO Cari Pegawai
3
   Tampil data dengan nip yang dipilih
4.
5.
      DO Cari atasan pejabat penilai
    Tampil data dengan pejabat yang dipilih
6.
      //deklarasi variabel
7.
8.
      Nippeg, nippejabat, nkesetiaan, nprestasi, ntanggung, nketaatan, nkejuju
      ran, nkerjasama, nkepemimpinan
9.
    Masukkan data penilaian pelaksanaan pekerjaan pegawai
10.
      Baca
      Nippeg, nippejabat, nkesetiaan, nprestasi, ntanggung, nketaatan, nkejuju
      ran, nkerjasama, nkepemimpinan
11.
             WHILE (data tidak lengkap) DO
12.
                Tampil alert data penting tidak boleh kosong
             ENDWHILE
13.
14. Simpan data
    Nippeg, nippejabat, nkesetiaan, nprestasi, ntanggung, nketaatan, nkejuju
   ran, nkerjasama, nkepemimpinan ke tabel dp3
15. END
```

Gambar 4.13 Pseudocode fungsi penilaian pelaksanaan pekerjaan pegawai.

TUGAS AKHIR SISTEM INFORMASI KENAIKAN ...

RINANDA IKA M.

## 4.2.1.12 Pseudocode fungsi usulan kenaikan pangkat

*Pseudocode* fungsi pembuatan usulan kenaikan pangkat ini menjelaskan alur kerja sistem pada proses usulan kepangkatan untuk semua pegawai yang hanya bisa diakses oleh bagian kepegawaian. *Pseudocode* fungsi usulan kenaikan pangkat ditunjukkan pada gambar 4.14.

| /*  | Fungsi          | : Memasukkan data usulan kenaikan pangkat                                               |
|-----|-----------------|-----------------------------------------------------------------------------------------|
|     | Input           | :data usulan kenaikan pangkat                                                           |
|     | Output          | :menyimpan data sukp pada database                                                      |
|     | Tabel ya        | ng terlibat : Tabel sukp                                                                |
|     | */              |                                                                                         |
| 1.8 | BEGIN           |                                                                                         |
| 2.  | bula            | n //deklarasi variabel                                                                  |
| 3.  | IF (bula        | an ='APRIL') THEN                                                                       |
| 4.  | Tampi]<br>bulan | lan data pegawai yang harus diusulkan pada bulan diatas oktober dan dibawah bulan april |
| 5.  | II              | (pilih pegawai dengan status belum memenuhi syarat) THEN                                |
| 6.  |                 | Alert pegawai yang diusulkan belum memenuhi persyaratan                                 |
| 7.  | EL              | SE                                                                                      |
| 8.  |                 | Masukkan data usulan                                                                    |
| 9.  |                 | WHILE (data ada yang kosong) DO                                                         |
| 10. |                 | Tampil alert data penting tidak boleh kosong                                            |
| 11. | EN              | DIF                                                                                     |
| 12. |                 | Simpan Usulan kenaikan pangkat ke tabel SUKP                                            |
| 13. | ELSE            |                                                                                         |
| 14. | Tampil          | an data pegawai yang harus diusulkan pada bulan diatas                                  |
|     | bulan           | april dan dibawah bulan oktober                                                         |
| 15. | II              | (pilih pegawai dengan status belum memenuhi syarat) THEN                                |
| 16. |                 | Alert pegawai yang diusulkan belum memenuhi persyaratan                                 |
| 17. | EL              | SE                                                                                      |
| 18. |                 | Masukkan data usulan                                                                    |
| 19. |                 | WHILE (data ada yang kosong) DO                                                         |
| 20. |                 | Tampil alert data penting tidak boleh kosong                                            |
| 21. | EN              | DIF                                                                                     |
| 22. |                 | Simpan Usulan kenaikan pangkat ke tabel SUKP                                            |
| 23. | ENDIF           |                                                                                         |
| 24. | END             |                                                                                         |

Gambar 4.14 Pseudocode fungsi usulan kenaikan pangkat

TUGAS AKHIR SISTEM INFORMASI KENAIKAN ... RINANDA IKA M.

#### 4.2.1.13 Pseudocode persetujuan usulan kenaikan pangkat

*Pseudocode* fungsi persetujuan usulan kenaikan pangkat ini menjelaskan alur kerja sistem pada proses persetujuan usulan yang diusulkan kenaikan pangkat pegawai oleh bag kepegawaian sebelumnya. Persetujuan ini hanya dapat diakses oleh kepala sekolah. *Pseudocode* fungsi persetujuan usulan kenaikan pangkat ditunjukkan pada Gambar 4.15.

Fungsi : Memasukkan data usulan kenaikan pangkat Input :data usulan kenaikan pangkat Output :menyimpan data sukp pada database Tabel yang terlibat : Tabel sukp \*/ 1. BEGIN Tampilan data usulan kenaikan pangkat yang belum disetujui kepala 2. sekolah pilih View data usulan 3. Tampil rincian data usulan penilaian angka kredit 4. IF (pilih disetujui) THEN 5. Update status = 0 pada tabel SUKP 6. 7. Tampil output usulan kenaikan pangkat disetujui 8. IF (pilih tidak setuju) THEN 9. Update status = 2 pada tabel SUKP 10. Tampil ke menu persetujuan usulan kenaikan pangkat ELSE 11. 12. Tampil ke menu persetujuan usulan kenaikan pangkat 13. ENDIF 14. 15. END

Gambar 4.15. Pseudocode fungsi persetujuan usulan kenaikan pangkat

TUGAS AKHIR

## 4.1.2 Bagan Alir

#### 4.1.2.1 Bagan Alir Login

Bagan alir *login* dapat digambarkan pada bagan alir *login user*. Bagan alir *login* dapat dilihat pada gambar 4.16.

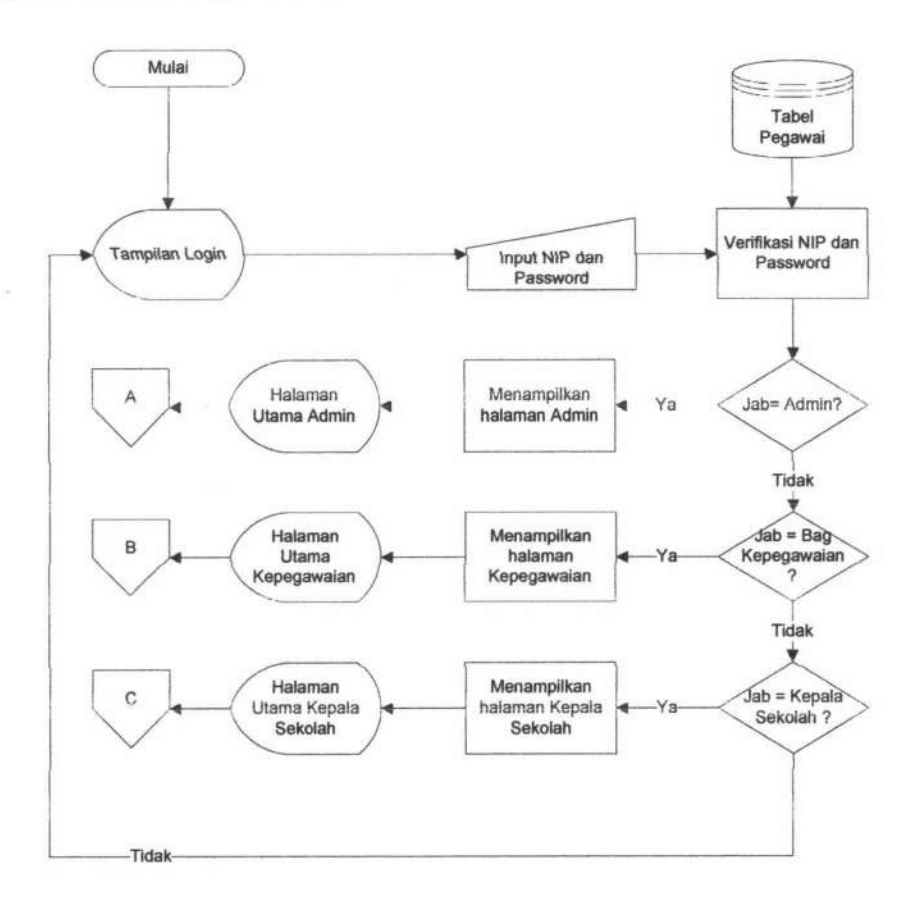

Gambar 4.16 Bagan Aliran Login

#### 4.1.2.2 Bagan Alir Halaman Utama Admin

Bagan alir halaman utama admin tersebut menggambarkan aliran menu yang dapat diakses oleh admin dapat dilihat pada gambar 4.17.

TUGAS AKHIR SISTEM INFORMASI KENAIKAN ... RINANDA IKA M.

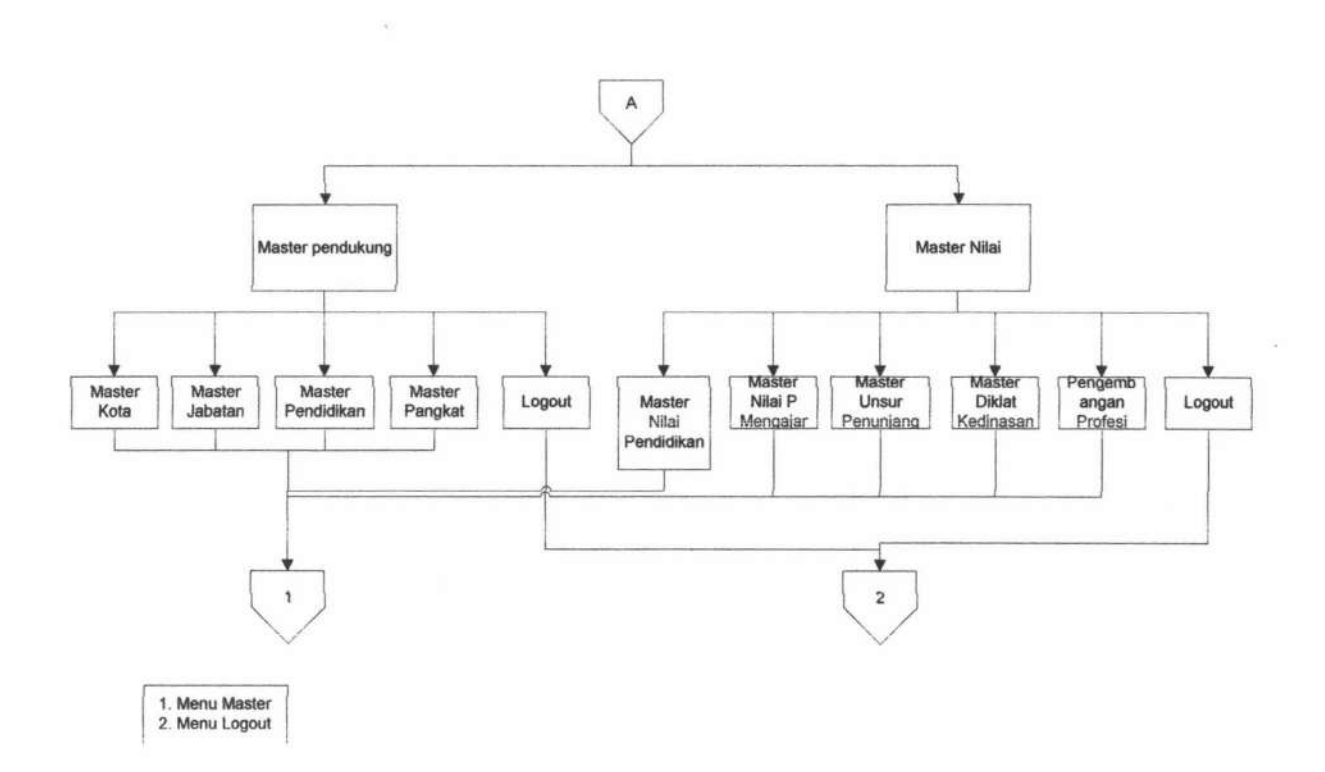

Gambar 4.17 Bagan Alir Halaman Utama Admin.

#### 4.1.2.3 Bagan Alir Halaman Utama Kepegawaian

Bagan alir halaman utama kepegawaian tersebut menggambarkan aliran menu yang dapat diakses oleh bagian kepegawaian dapat dilihat pada gambar 4.18.

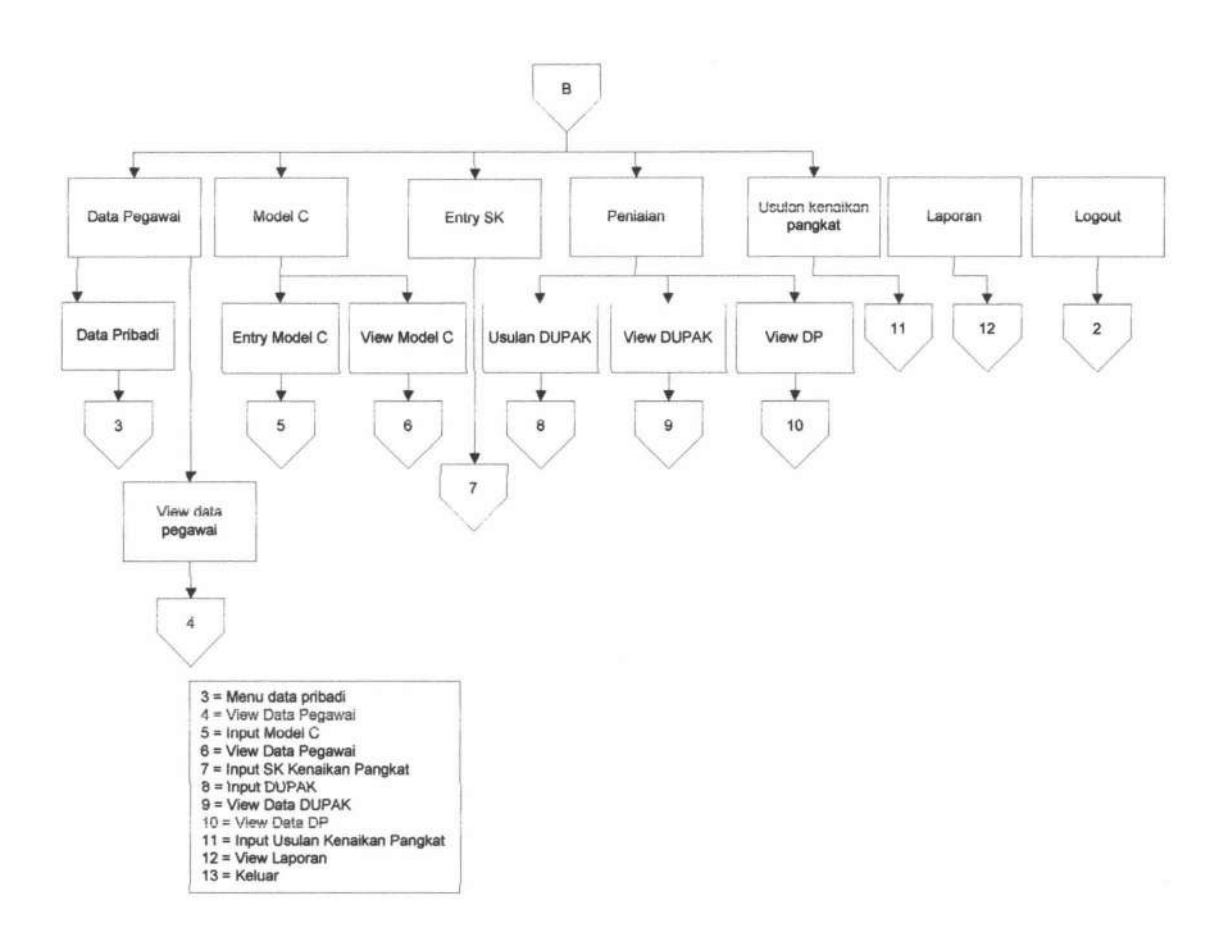

Gambar 4.18 Bagan Alir Halaman Utama bagian kepegawaian.

#### 4.1.2.4 Bagan Alir Halaman Utama Kepala Sekolah

Bagan alir halaman utama kepala sekolah tersebut menggambarkan aliran menu yang dapat diakses oleh kepala sekolah dapat dilihat pada Gambar 4.19.

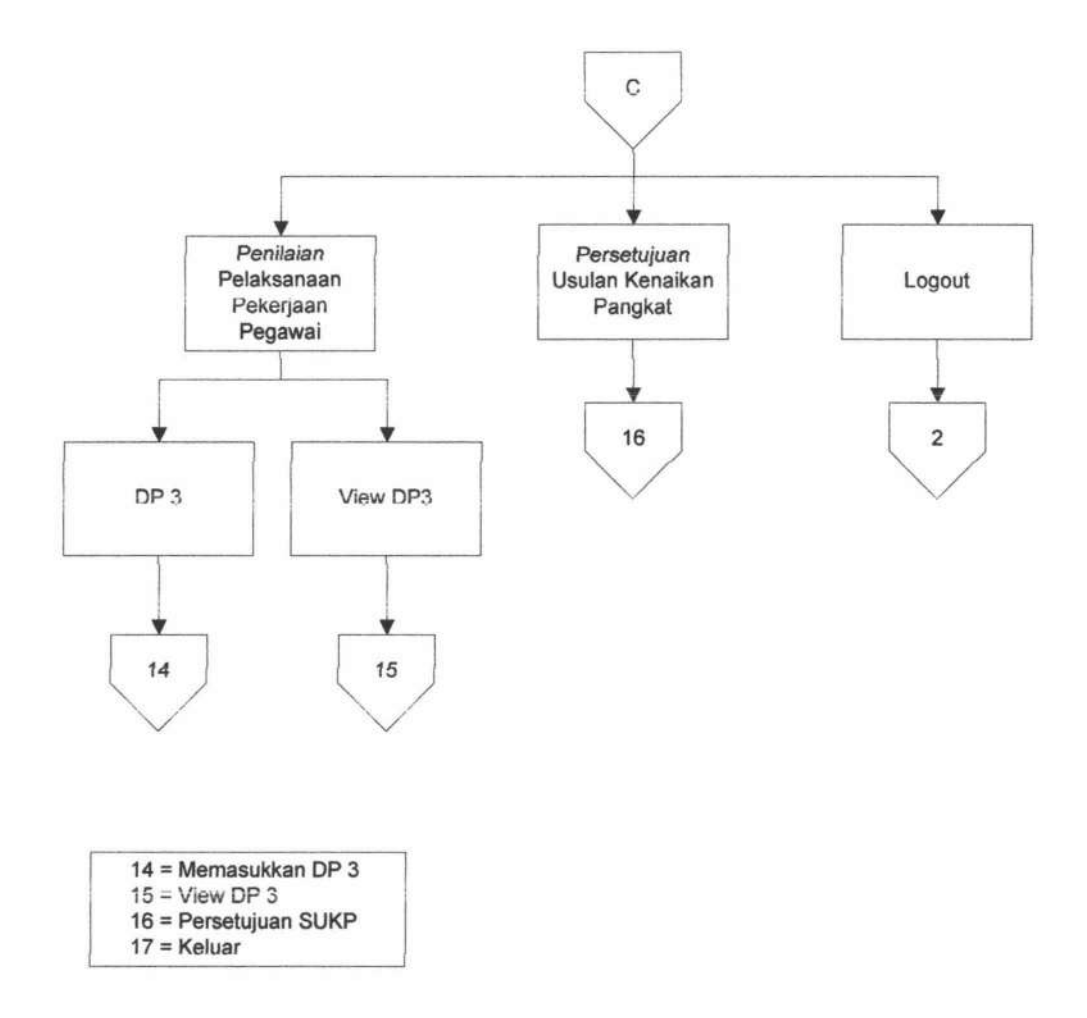

Gambar 4.19 Bagan Alir Halaman utama kepala sekolah

## 4.1.2.5 Bagan Alir Master

Bagan alir *master* menggambarkan aliran atau pengolahan data master yang dapat diakses oleh admin. Gambar bagan alir *master* dapat dilihat pada gambar 4.20.

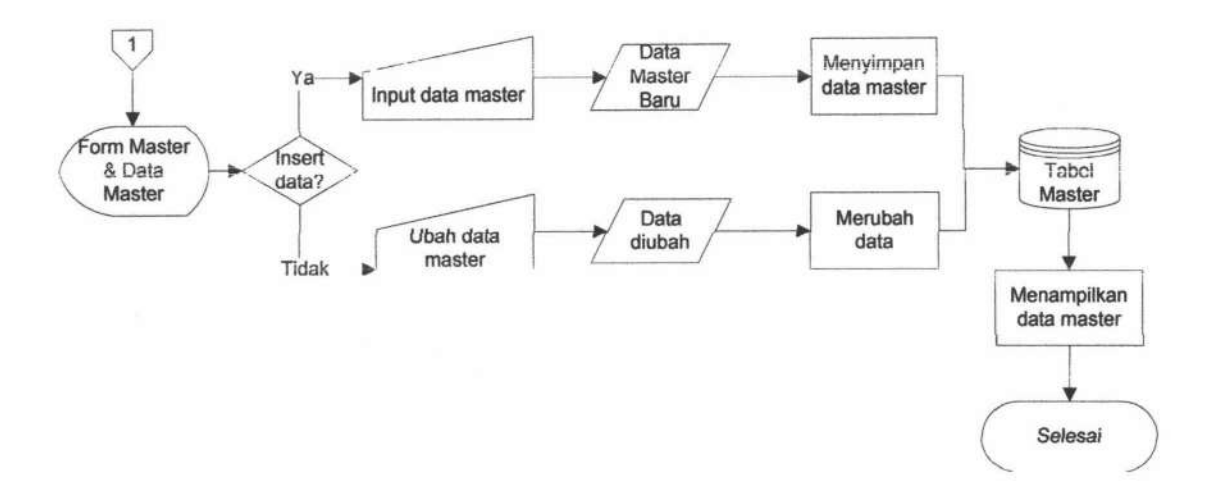

Gambar 4.20 Bagan Alir Master

#### 4.1.2.6 Bagan Alir Data Pegawai

Bagan alir data pegawai menggambarkan aliran atau pengolahan data mulai dari data pribadi dari pegawai hingga data tanggungan keluarga pegawai yang akan dikelola datanya oleh bagian kepegawaian. Pada data pribadi terdapat beberapa kategori data yang wajib diisi dan tidak diantaranya, data yang diwajibkan adalah data pribadi, riwayat pendidikan dan surat keputusan kenaikan pangkat sedangkan yang tidak wajib diisi adalah data mata pelajaran yang diajarkan, riwayat pekerjaan , riwayat organisasi dan daftar karya ilmiah. Pada sistem bagan aliran menunjukkan pertama kali bagian kepegawaian akan dihadapkan pada menu data pribadi dan model c. Apabila bagian kepegawaian memilih menu data pribadi sistem akan menampilkan *form* data pribadi yang digunakan untuk meng*input*kan data. Sistem akan memvalidasi data sesuai dengan *input*an sistem yang diinginkan atau tidak, jika sesuai sistem data pribadi akan disimpan ke tabel pegawai dan akan melanjutkan pada

TUGAS AKHIR SISTEM INFORMASI KENAIKAN ... RINANDA IKA M.

form selanjutnya, dimana form yang tidak wajib diisi bisa dilewati dan melanjutkan ke form selanjutkan. Apabila form yang wajib diisi tidak diisikan, sistem akan menampilkan informasi bahwa form tidak boleh kosong. Sistem akan berkahir jika semua kategori data pribadi telah diikuti sesuai dengan langkah – langkah yang ada. Namun jika memasukkan tidak sesuai dengan yang diinginkan sistem, maka sistem akan menampilkan informasi data tidak sesuai keinginan sistem. Dan tampilan akan kembali ke semula berdasarkan kategori terakhir yang dimasukkankan.

Selain data pribadi, bagian kepegawaian dapat memasukkan data model c. Dimana bagian kepegawaian dihadapkan tampilan model c. Dalam tampilan tersebut *user* dapat meng*input*kan data tanggungan suami atau istri dan tanggungan anak. Jika *user* memilih terlebih dahulu untuk meng*input*kan data tanggungan suami atau istri , *user* harus memilih nip dengan menekan *button* cari pada tampilan dan sistem akan menampilkan nip pegawai dari tabel pegawai yang ada. Setelah memilih nip, sistem akan mengembalikan ke tampilan awal dimana tampilan tersebut telah terisi data tanggungan istri atau suami yang sesuai dengan nip. Bagian kepegawaian dapat menambah data atau merubahnya, jika usai data akan disimpan atau diubah oleh sistem ke tabel tanggungan istri atau suami. Jika *user* memilih untuk meng*input*kan tanggungan anak maka *user* harus mengisi data anak. Sistem akan menyimpannya ke tabel tanggungan anak. Gambar bagan alir data pribadi dan model c dapat dilihat pada Gambar 4.21 dan gambar 4.22.

TUGAS AKHIR SISTEM INFORMASI KENAIKAN ... RINANDA IKA M.

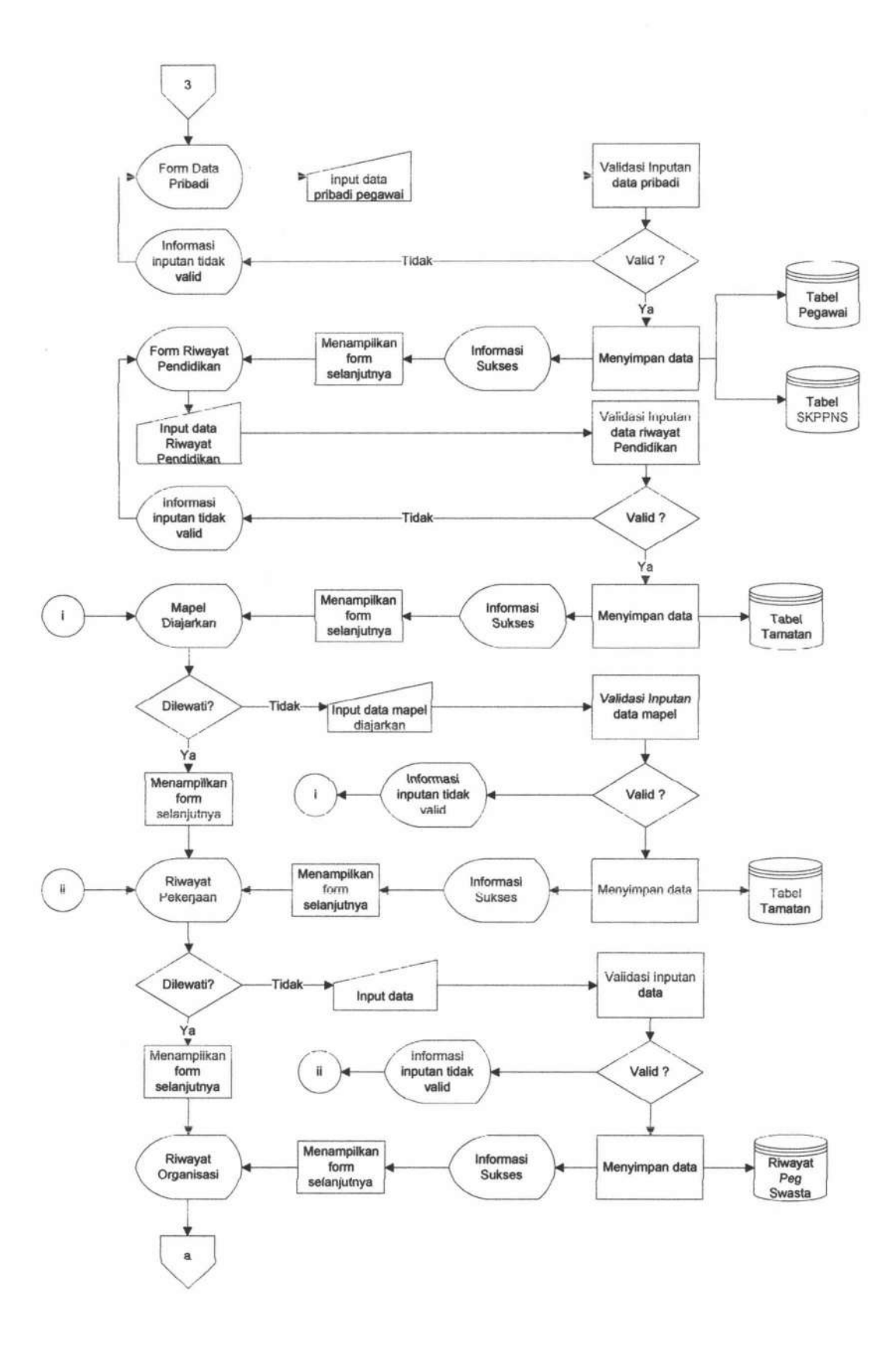

TUGAS AKHIR

RINANDA IKA M.

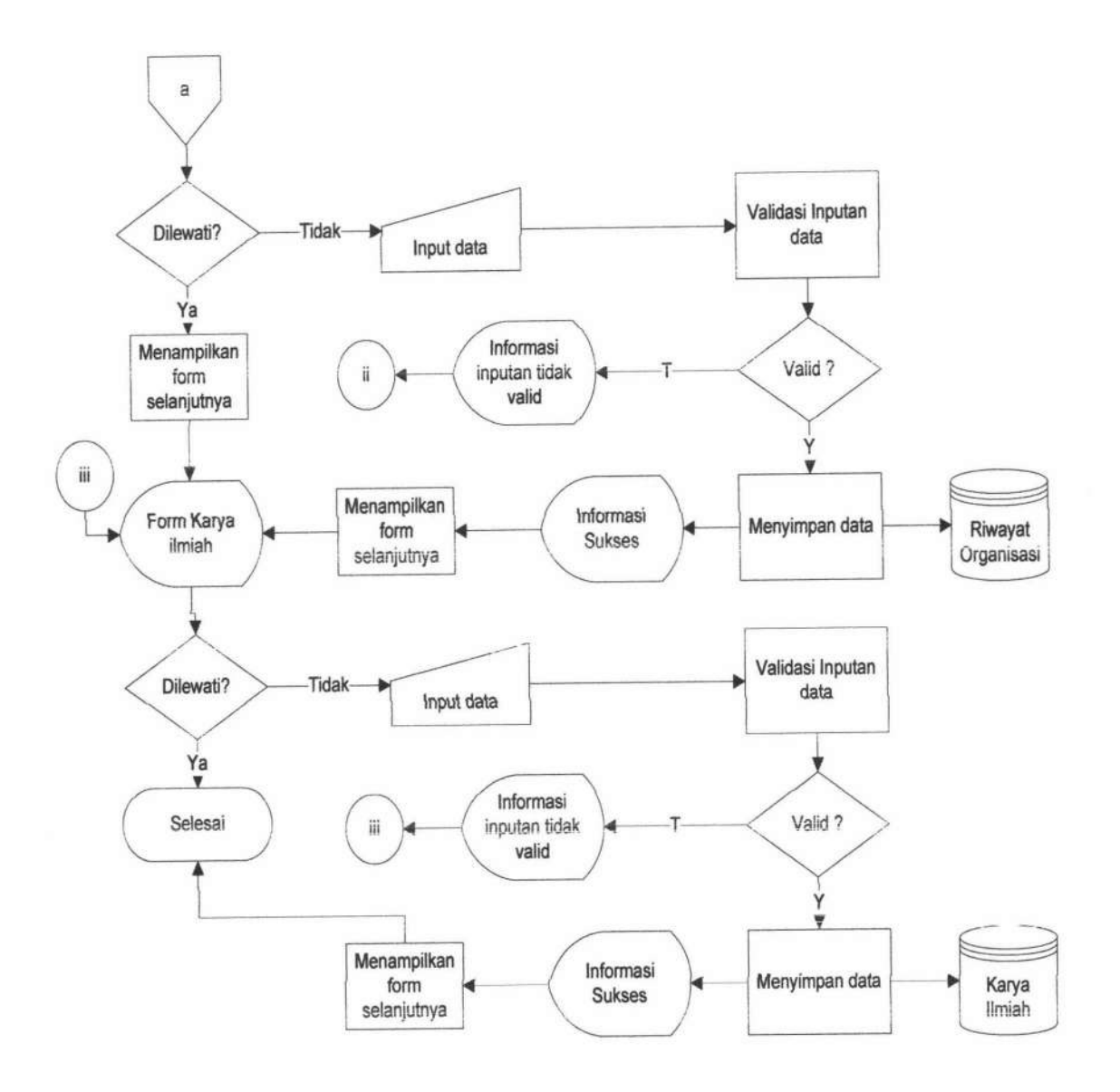

Gambar 4.21 Bagan Alir Data Pribadi

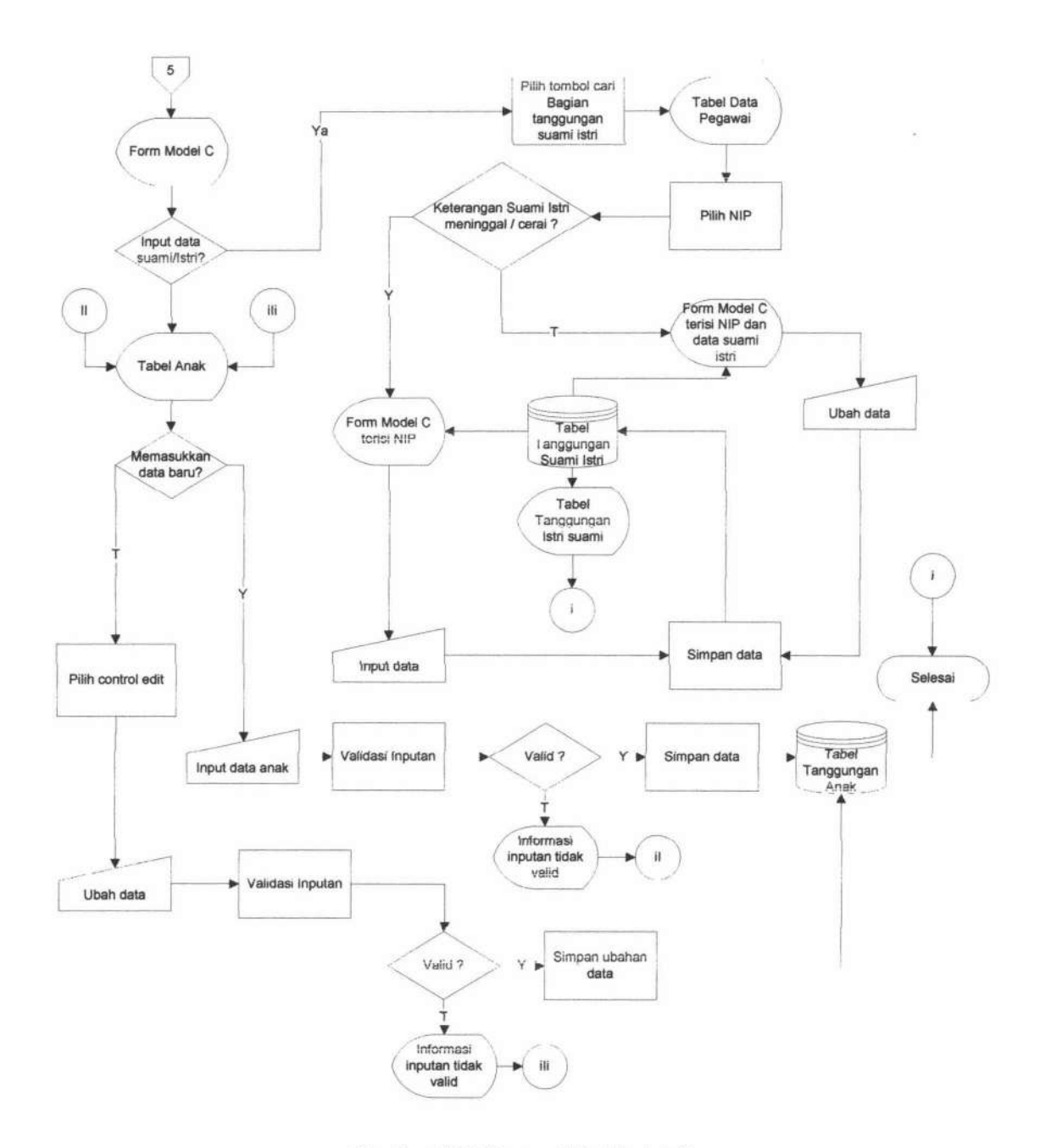

Gambar 4.22 Bagan Alir Model C

## 4.1.2.7 Bagan Alir Entry SK Kenaikan Pangkat

Bagan alir entry SK Kenaikan Pangkat menggambarkan aliran atau proses penginputan SK Kenaikan pangkat yang dapat diakses oleh bagian kepegawaian.

TUGAS AKHIR SISTEM INFORMASI KENAIKAN ... RINANDA IKA M.

Pada transaksi ini, kepela sekolah meng*input*kan data SK Kenaikan pangkat yang nantinya akan disimpan oleh sistem ke tabel SKKP. Gambar bagan alir tersebut dapat dilihat pada gambar 4.23.

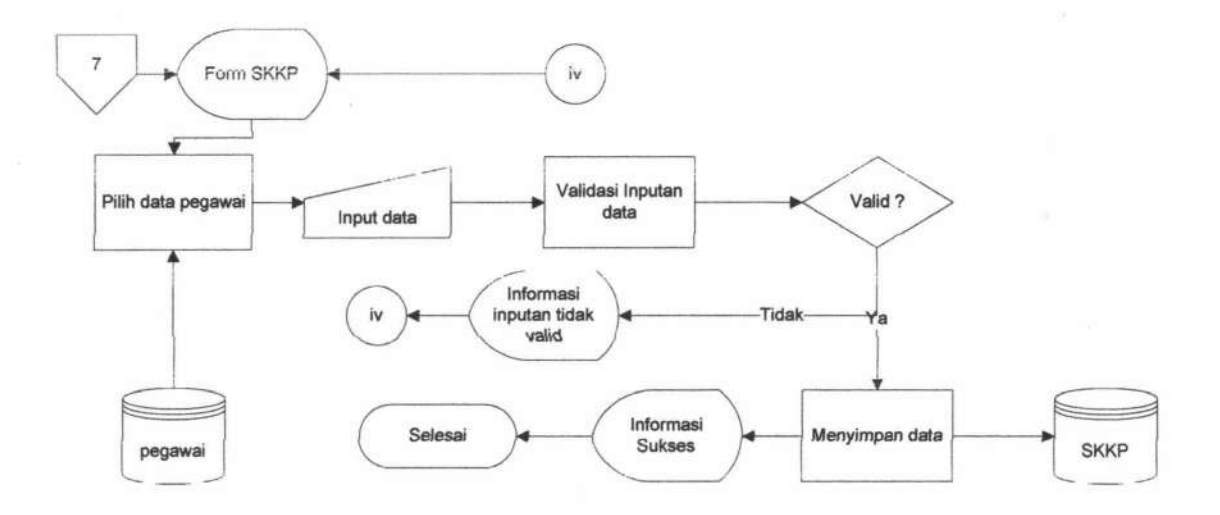

Gambar 4.23 Bagan Alir Entry SK Kenaikan Pangkat

#### 4.1.2.8 Bagan Alir Penilaian Pelaksanaan Pekerjaan Pegawai

Bagan alir penilaian pelaksanaan pekerjaan pegawai menggambarkan aliran atau proses transaksi penilaian pelaksanaan pekerjaan pegawai yang dapat diakses oleh kepala sekolah. Pada transaksi ini, kepela sekolah meng*input*kan data penilaian pelaksanaan pegawai yang nantinya akan disimpan oleh sistem ke tabel DP3 . Gambar bagan alir penilaian pelaksanaan pekerjaan pegawai dapat dilihat pada gambar 4.24.

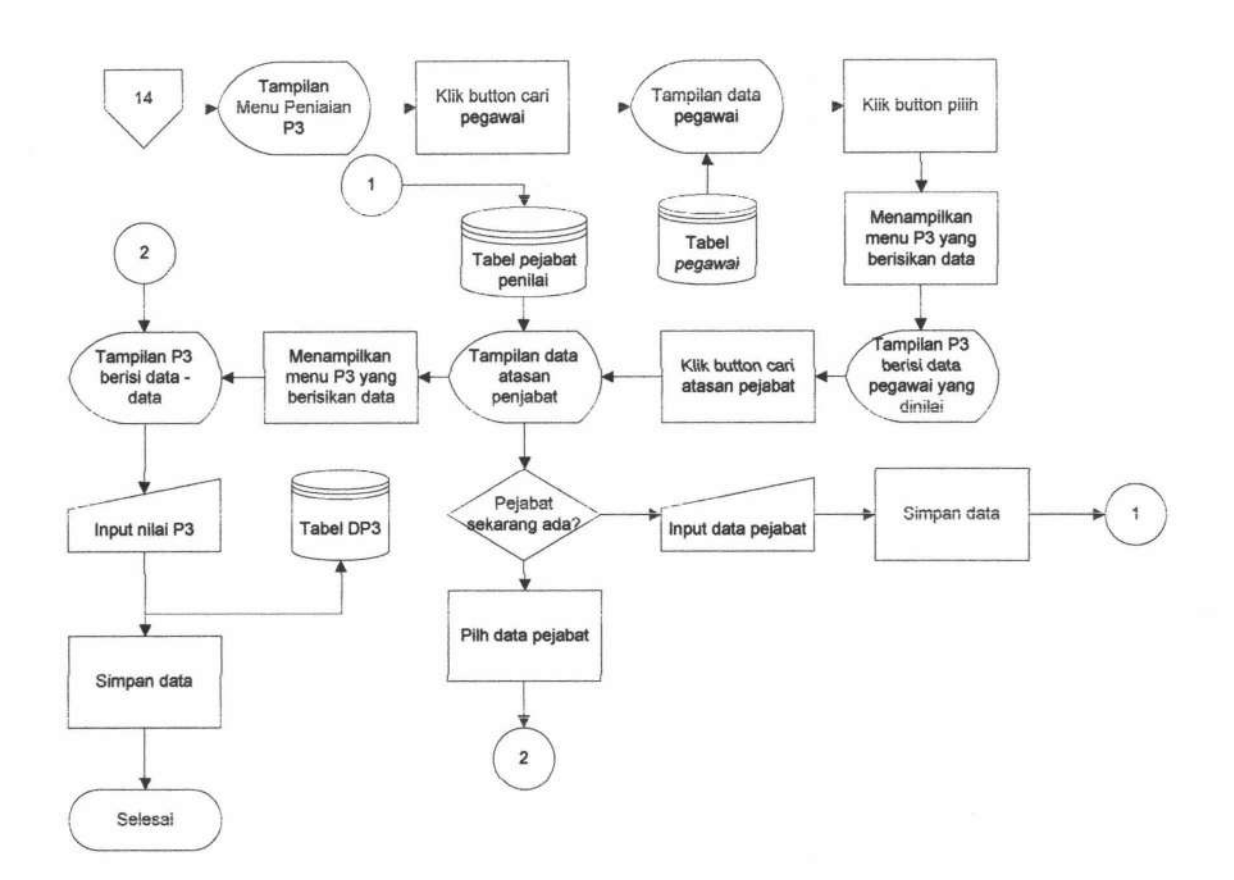

Gambar 4.24 Bagan Alir Penilaian Pelaksanaan Pekerjaan Pegawai

#### 4.1.2.9 Bagan Alir Usulan Penilaian Angka Kredit

Bagan alir usulan penilaian angka kredit merupakan aliran menu yang dapat diakses oleh bagian kepegawaian. Pada usulan penilaian angka kredit, bagian kepegawaian dihadapkan tampilan data pegawai yang seharusnya diusulkan berdasarkan surat keputusan kenaikan pangkat terakhir yang diperoleh. Untuk memasukkan data usulan penilaian angka kredit, bagian kepegawaian memilih terlebih dahulu data pegawai, setelah usai sistem akan menampilkan data informasi yang harus dicapai pegawai yang bersangkutan berdasarkan nilai minimal tiap golongan. Pada tampilan tersebut bagian kepegawaian memilih data – data yang

TUGAS AKHIR SISTEM INFORMASI KENAIKAN ... RINANDA IKA M.

sesuai dengan dokumen yang diberikan. Jika nilai tersebut memenuhi nilai minimal, maka sistem akan menampilkan *output* dupak. Jika nilai tidak memenuhi nilai minimal, maka sistem akan menampilkan informasi nilai tidak memenuhi nilai minimal dan akan menampilkan tabel pegawai kembali. Gambar bagan alir usulan penilaian angka kredit dapat dilihat pada gambar 4.25.

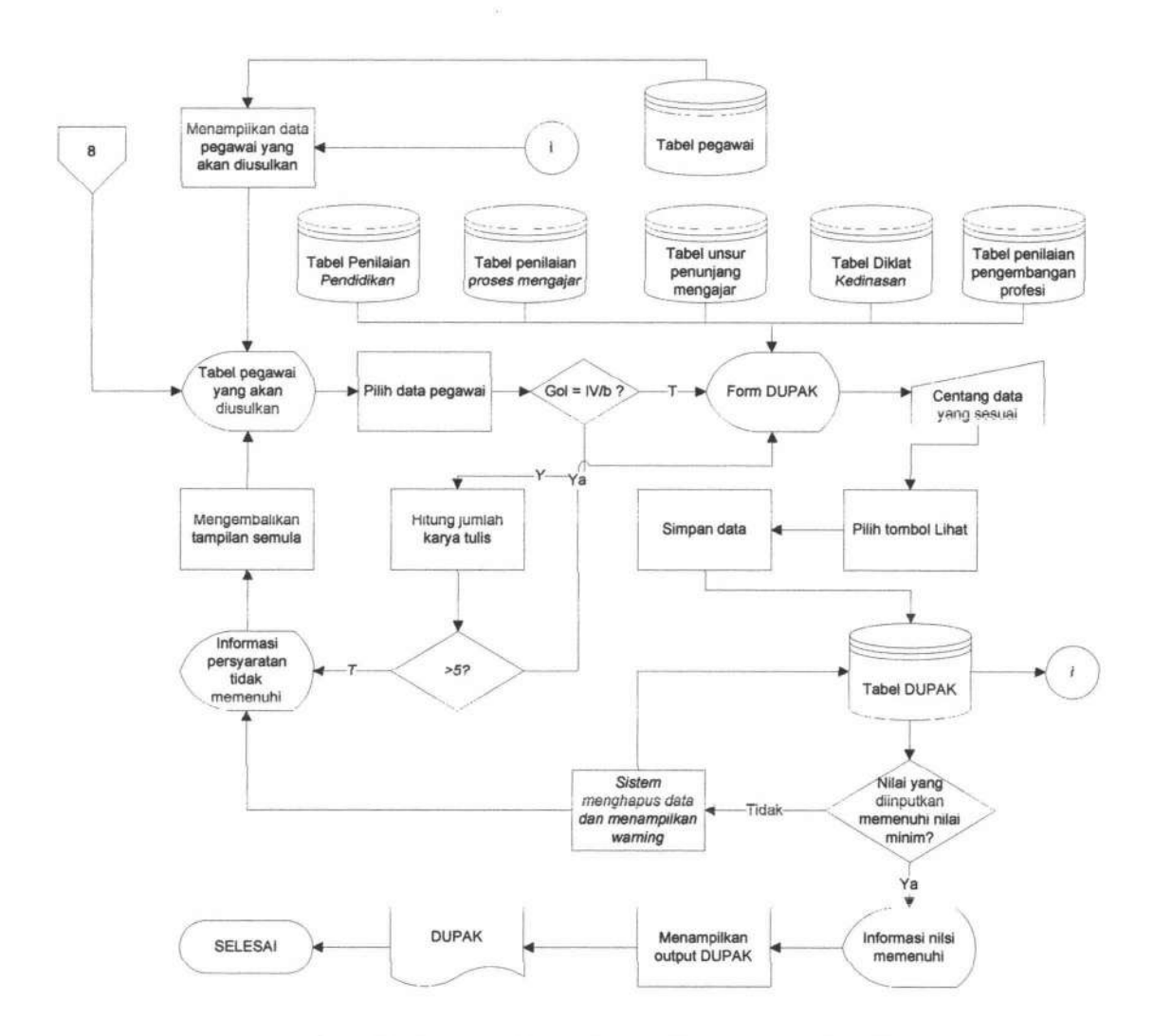

Gambar 4.25 Bagan Alir Usulan Penilaian Angka Kredit

TUGAS AKHIR

#### 4.1.2.10 Bagan Alir Pembuatan Usulan Kenaikan Pangkat

Bagan alir pembuatan usulan kenaikan pangkat menggambarkan aliran menu untuk membuat surat usulan kenaikan pangkat pegawai. Gambar bagan alir pembuatan usulan kenaikan pangkat dapat dilihat pada gambar 4.26.

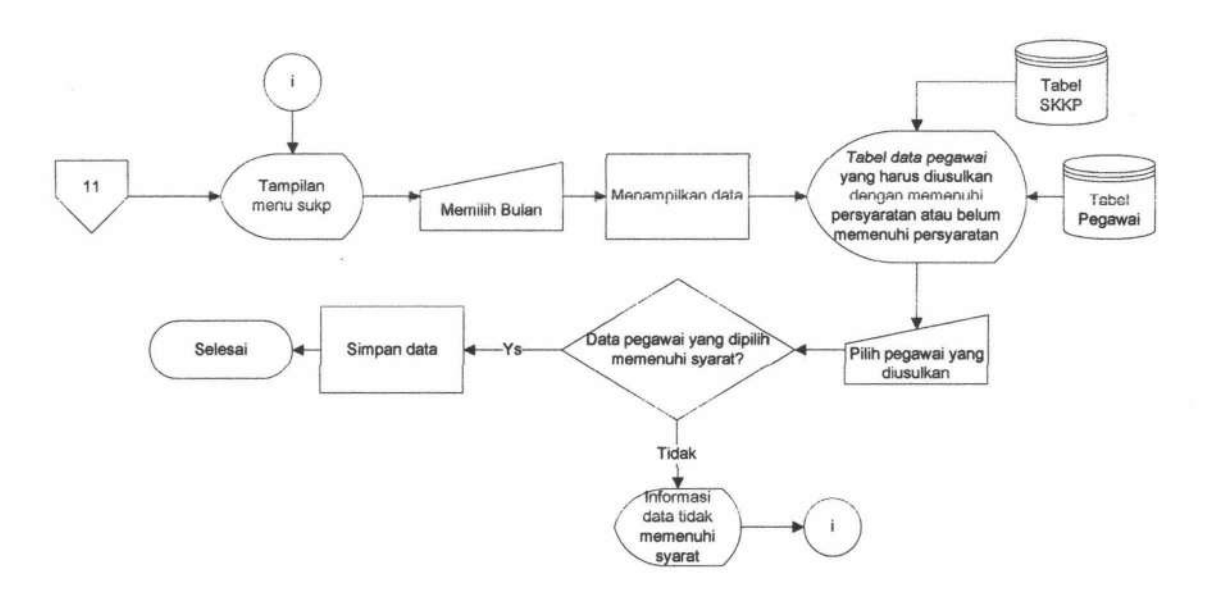

Gambar 4.26 Bagan Alir Usulan Kenaikan Pangkat

## 4.1.2.11 Bagan Alir Persetujuan Usulan Kenaikan Pangkat

Bagan alir persetujuan usulan kenaikan pangkat menggambarkan aliran menu untuk melihat data usulan kepangkatan yang belum disetujui dan akan diberi persetujuan. Untuk persetujuan usulan kenikan pangkat dapat dilihat oleh kepala sekolah. Gambar bagan alir persetujuan usulan keniakn pangkat dapat dilihat pada gambar 4.27.

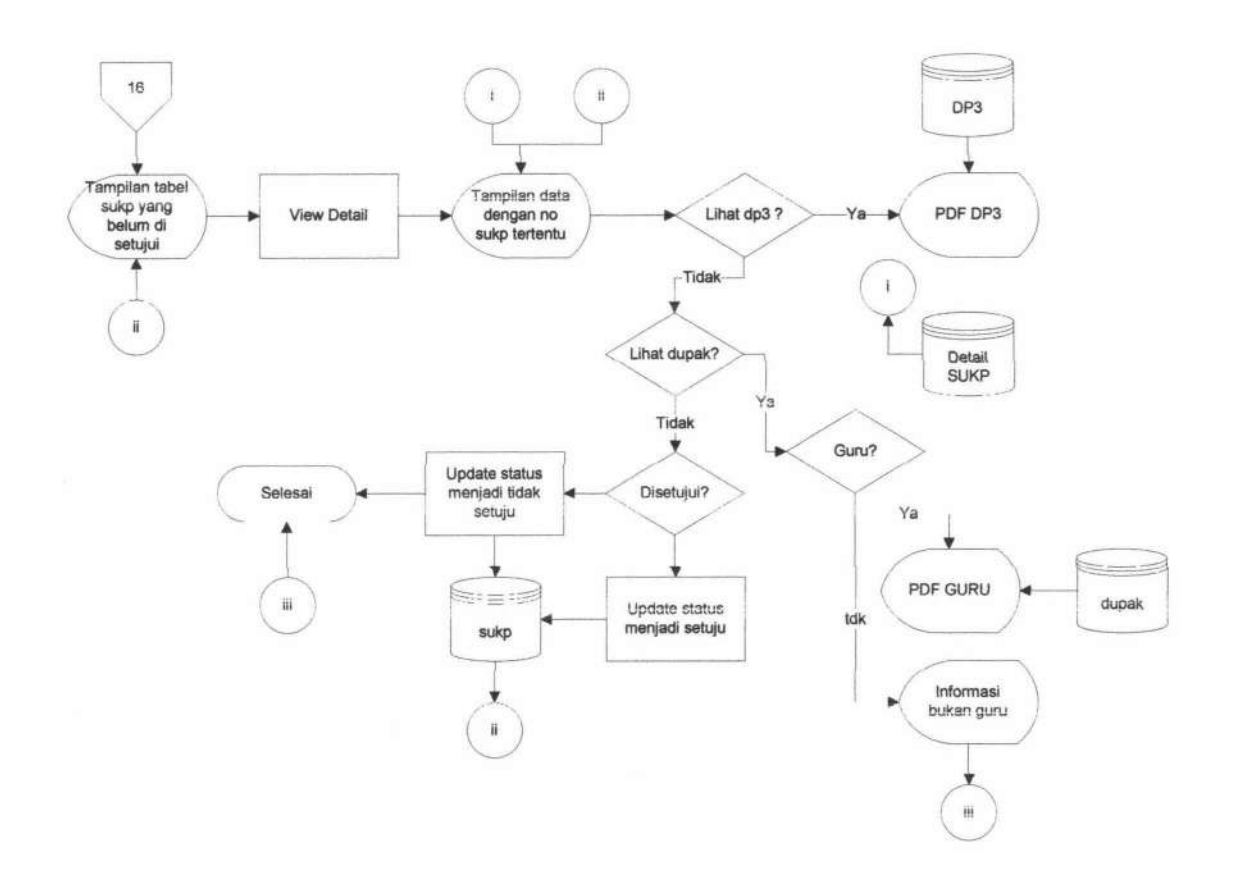

Gambar 4.27 Bagan Alir persetujuan usulan kenaikan pangkat

## 4.1.2.12 Bagan Alir view data

Bagan alir *view* data menggambarkan aliran menu untuk melihat data – data diantaranya data pegawai, data model c dan data DP3 yang dapat diakses oleh bagian kepegawaian. Untuk melihat data – data tersebut dapat dilihat oleh semua *user* selain admin. Gambar bagan alir *view* data dapat dilihat pada gambar 4.28 dan gambar 4.31.

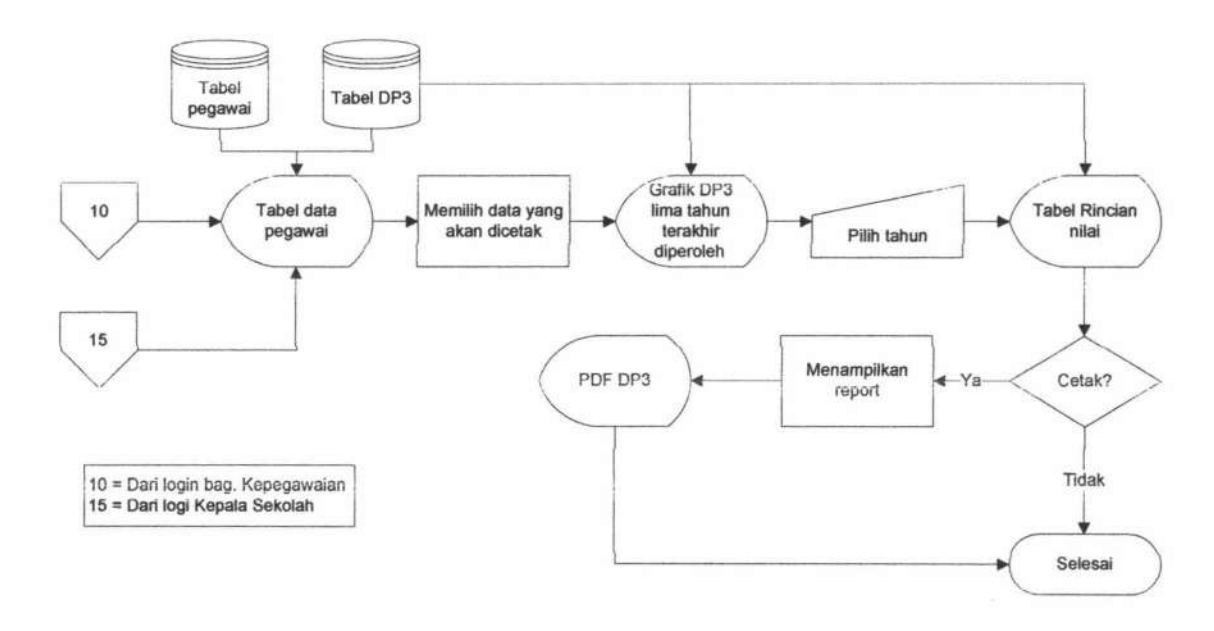

Gambar 4.28 Bagan Alir view data DP3

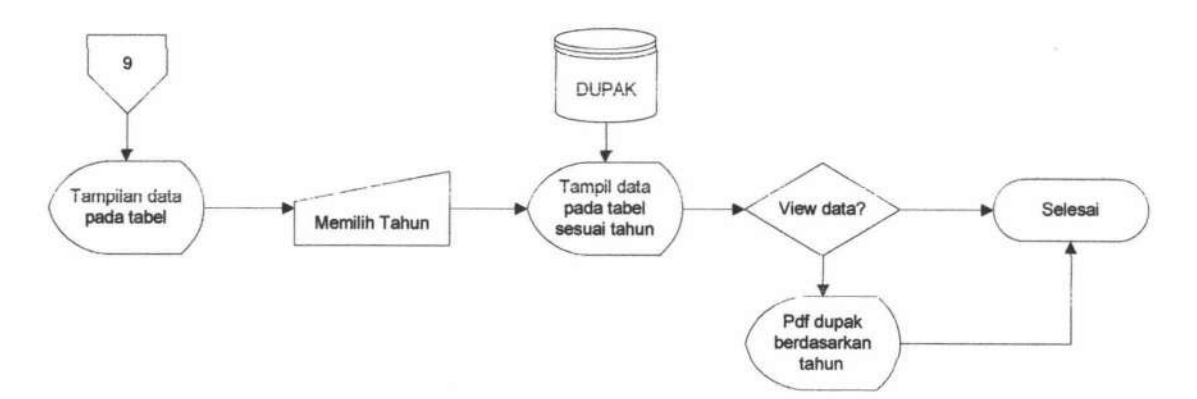

Gambar 4.29 Bagan Alir view data DUPAK

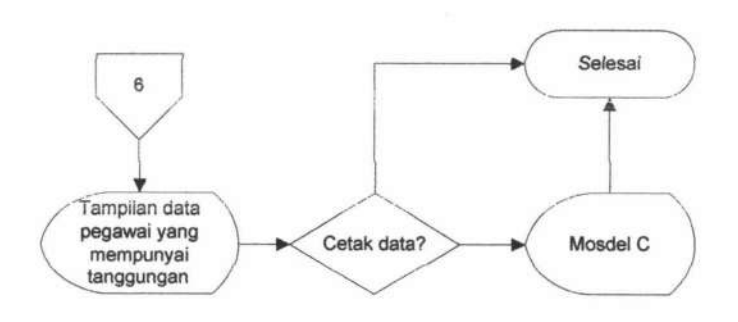

Gambar 4.30 Bagan Alir View data Model C

TUGAS AKHIR

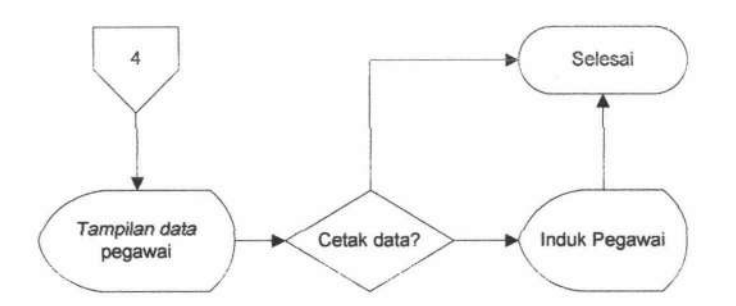

Gambar 4.31 Bagan Alir View data Data Pegawai

#### 4.1.2.13 Bagan Alir Laporan

Bagan Alir laporan merupakan aliran menu untuk mencetak laporan daftar urut kepangkatan dimana hanya dapat diakses oleh bagian kepegawaian. Gambar bagan alir laporan dapat dilihat pada gambar 4.32.

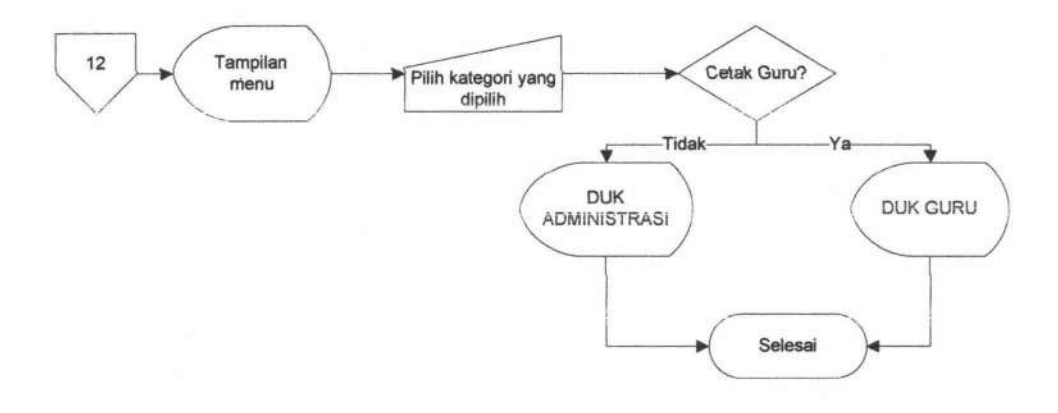

Gambar 4.32 Bagan Alir Laporan

## 4.1.2.14 Bagan Alir Logout

Bagan Alir *logout* merupakan aliran menu yang dapat diakses oleh semua *user* sistem informasi kenaikan pangkat. Gambar bagan alir *logout* dapat dilihat pada gambar 4.33.

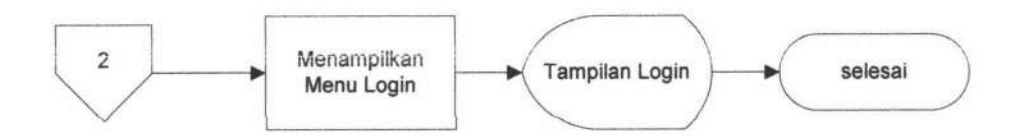

Gambar 4.33 Bagan Alir Logout

#### 4.2 Uji Coba Sistem

Uji coba sistem ini berisi pengujian Sistem Informasi Kenaikan Pangkat Kepegawaian SMAN 17 dengan menggunakan metode *Black Box Testing. Black Box Testing* adalah pengujian yang dilakukan dengan mengamati hasil eksekusi melalui data uji dan memeriksa fungsional dari perangkat lunak. Pengujian meliputi fitur yang terdapat pada masing-masing proses pada sistem kerja baru. Pengujian proses pada Sistem Informasi Kenaikan Pangkat Kepegawaian SMA Negeri 17 melibatkan bagian kepegawaian yaitu ibu sihat yang telah diuji coba dapat dilihat hasil uji coba pada lampiran 10, Berikut hasil uji coba Sistem Informasi Kenaikan Pangkat Kepegawaian

#### 4.2.1 Pengujian Proses Login

Pengujian *login* dilakukan oleh *user* berdasarkan hak akses masing-masing yang didasarkan dasarkan oleh jabatan. *Login* dibedakan atas tiga akses yaitu akses menuju menu admin, akses menuju menu bagian kepegawaian dan akses menuju menu kepala sekolah. Fitur menu *login* dapat dilihat pada gambar 4.34.

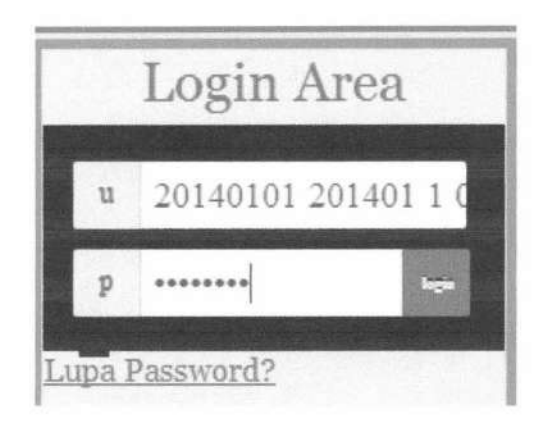

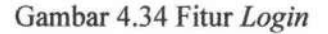

Hasil pengujian fitur login dapat dilihat pada tabel 4.1.

| Tabel 4.1. | Hasil   | Pengu  | jian | fitur | Login |
|------------|---------|--------|------|-------|-------|
| 14001 4.1. | 1 Iasii | I ungu | Juan | mu    | LUgin |

| No | Nama Fitur                                       | Sesuai       | Tidak Sesuai |
|----|--------------------------------------------------|--------------|--------------|
| 1. | Login sesuai dengan hak akses masing-masing user | $\checkmark$ |              |
| 2. | Menu berdasarkan hak akses                       |              |              |

## 4.2.2 Pengujian Proses Data Pegawai

Pengujian proses data pegawai ini dimulai dengan membuat data pribadi baru dengan mengisikan data – data penting yang telah diberi tanda khusus pada *form*. Dilanjutkan dengan mengisikan data keputusan pengangkatan PNS, riwayat pendidikan, riwayat mengajar, riwayat pekerjaan, riwayat organisasi dan riwayat karya ilmiah. Fitur data pegawai dapat dilihat pada gambar 4.35 hingga 4.42.

| ata Pegawai   | Model C  | Entry SK Kenaikan Pangkat Penilaian | Usulan Kenaikan Pangkat Laporan Logout |
|---------------|----------|-------------------------------------|----------------------------------------|
| Data Pribadi  |          |                                     | Data Pribadi                           |
| Riwayat Pend  | lidikan  | NIP *)                              | : 051101027                            |
| Mapel yang di | iajarkan | KARPEG *)                           | : E-120907                             |
| Riwayat Peke  | erjaan   | Nama Pegawai *)                     | : NUR AMI MARMUDAH, S PO               |
| Riwayat Orga  | misasi   | Jenis Kelamin *)                    | : 🗢 Laki - Laki 🔹 Perempuan            |
| Daitar Karya  | Umiah    | Tempat , Tanggal Lahir *)           | : Surabaya 💌 12/30/1957 🗙 🗄 🔻          |
| VIEW Data Pe  | gawai    | Agama                               | : Islam                                |
|               |          | Kewarganegaraan                     | : INDONESIA                            |
|               |          | Kawin/Belum Kawin/Janda/Du          | la : rukan 🔹                           |
|               |          | KETERANGAN TEMPAT TI                | GGAL                                   |
|               |          | Alamat Rumah *)                     | : Ji Babatan Jaya No 34                |
|               |          | Status Rumah                        | : Milk Sendiri 💌                       |
|               |          | Nomer Telepon                       | ± 06765-098-098-123 0878-000-000-00*)  |
|               |          | Jarak Ke Kantor                     | : 20 Km                                |
|               |          | KETERANGAN JASMANI                  |                                        |
|               |          | Berat Badan                         | : 50 kg                                |
|               |          | Tinggi Badan                        | : 164 CM                               |
|               |          | Golongan Darah                      | : AB                                   |
|               |          | Penyakit yang pernah diderita       |                                        |
| Data CVDI     | INIC     | Kelainan                            |                                        |
| Jala SKPI     | CN       | KETERANGAN KEPEGAWA                 | IAN                                    |
| ~             | -        | Status Kepegawaian                  | : PNS                                  |
| 1             |          | No SK Pengangkatan PNS *)           | 1 5K019234/20/E/3                      |
|               | -        | Tanggal Pengangkatan *)             | : 04/05/2008 x 🚯 🗸                     |
|               | _        | Pangkat ") "")                      | : Pengatur.li/c                        |
|               |          | Mulai Bertugas disini tanggal *)    | : 01/04/2010 × 👘 🔻                     |
|               |          | Menjabat sebagai *)                 | : Guru Matematika 💌                    |
|               |          | Berasal dari sekolah ***)           | *                                      |
|               |          | Meninggalkan Tempat ini tangg       | 1 : mm/dd/yyyy 📳 🔻                     |
|               |          | Alasan                              | 1                                      |
|               |          | Nomor Taspen                        | 1                                      |
|               |          |                                     | SIMPAN RESET                           |
|               |          | Keterangan :                        |                                        |
|               |          | *) Wajib diisi                      | ***) Jika terjadi mutasi               |
|               |          | **) Pangkat awal saat pengangk      | tan PNS                                |
|               |          |                                     |                                        |

Gambar 4.35 Form input data pribadi dan SK Pengangkatan PNS

Hasil pengujian fitur pengelolahan data pribadi dapat dilihat pada tabel 4.2.

TUGAS AKHIR SISTEM INFORMASI KENAIKAN ... RINANDA IKA M.

| No | Nama Fitur             | Sesuai | Tidak Sesuai |
|----|------------------------|--------|--------------|
| 1. | Buat data baru pegawai | √      |              |

## Tabel 4.2. Hasil Pengujian fitur data pribadi

| Data Pribadi 🖌                                                                                                    |                                                                                 | RIWAYAT PI                                                                         | ENDIDIKA | N                |         |
|----------------------------------------------------------------------------------------------------|---------------------------------------------------------------------------------|------------------------------------------------------------------------------------|----------|------------------|---------|
| Riwayat Pendidikan<br>Mapel yang diajarkan<br>Riwayat Pekerjaan<br>Riwayat Organisasi<br>Daftar Karya Ilmiah<br>View Data Pegawai | NIP<br>Nama Pegawai<br>Kategori Pendidikan<br>Jurusan<br>Nama Sekolah / Univers | : 061101027<br>: NUR AIN M<br>: Sarjana/Dip<br>: Matematika<br>itas : Instrut Tekn | IomaiV   | iber<br>res      |         |
| Input riwayat po                                                                                                    | endidikan<br>RIWAYAT PENDIDIKAN                                                 | : 2000                                                                             |          | -                |         |
| <i>Input</i> riwayat p                                                                                                    | endidikan<br>RIWAYAT PENDIDIKAN                                                 | 2000<br>CIERRE RESET<br>NAMA<br>SEKOLAH                                            | JURUSAN  | Lulusan<br>Tahun | Kontrol |

#### Gambar 4.36 Form input dan output data riwayat pendidikan

Hasil pengujian fitur pengelolahan data riwayat pendidikan dapat dilihat pada tabel 4.3.

## Tabel 4.3. Hasil Pengujian fitur data riwayat pendidikan

| No | Nama Fitur                                | Sesuai       | Tidak Sesuai |
|----|-------------------------------------------|--------------|--------------|
| 1. | Buat data baru riwayat pendidikan         | $\checkmark$ |              |
| 2. | Tampil data riwayat pendidikan pada tabel | √            |              |

| No | Nama Fitur                    | Sesuai | Tidak Sesuai |
|----|-------------------------------|--------|--------------|
| 3. | Ubah data riwayat pendidikan  |        |              |
| 4  | Hapus data riwayat pendidikan |        |              |

| Data Pribadi 🗸                                                                                           | RIWA                                                                         | AYAT YANG D                                 | IAJARKAN       |      |       |
|----------------------------------------------------------------------------------------------------|------------------------------------------------------------------------------|---------------------------------------------|----------------|------|-------|
| Riwayat Pendidikan √<br>Mapel yang diajarkan                                                             | NIP<br>Nama Pegawai                                                          | : 051101027<br>: NUR AINI MAHIBU            | IDAH, S Pd     |      | -     |
| Riwayat Pekerjaan<br>Riwayat Organisasi<br>Daftar Karya Ilmiah<br>View Data Pegawai<br>Input riwayat yan | Tahun Ajaran<br>Mata Pelajaran<br>Kelas<br>Jenis Sekolah<br><b>diajarkan</b> | 2006<br>Matematika<br>X<br>SMAN<br>AH RESET | (yyy/yyy)<br>] | ,    |       |
|                                                                                                    | No. MATA PELAJARAN                                                           | TAHUN                                       | KELAS          | Edit | Haput |
| €<br>Output riwayat                                                                                      | ang diajarkan                                                                | 2006                                        | ×              | -    | 0     |

Gambar 4.37 Form input dan output data riwayat yang diajarkan

Hasil pengujian fitur pengelolahan data riwayat yang diajarkan dapat dilihat pada tabel 4.4.

| 1 auci 4.4. mash rengunan mur uata mwayat yang ulajarkan | Tabel 4.4. | Hasil | Pengujian | fitur da | ta riwayat | vang | diajarkan |
|----------------------------------------------------------|------------|-------|-----------|----------|------------|------|-----------|
|----------------------------------------------------------|------------|-------|-----------|----------|------------|------|-----------|

| No | Nama Fitur                                    | Sesuai | Tidak Sesuai |
|----|-----------------------------------------------|--------|--------------|
| 1. | Buat data baru riwayat yang diajarkan         |        |              |
| 2. | Tampil data riwayat yang diajarkan pada tabel | √      |              |
| 3. | Ubah data riwayat yang diajarkan              | √      |              |
| 4. | Hapus data riwayat yang diajarkan             | √      |              |

| )ata Pribadi         |                        | RIWAYAT PEKE      | RJAAN      |           |
|----------------------|------------------------|-------------------|------------|-----------|
| Riwayat Pendidikan   | NIP                    | : 081101027       |            |           |
| Mapel yang diajarkan | Nama Pegawai           | : NUR AIM MAHMUDA | H 5 Pd     |           |
| Riwayat Pekerjaan 🤇  | Jenis Pekerjaan        | : Wirausaha 💌     |            |           |
| Riwayat Organisasi   | Tahun                  | : 1999            |            |           |
| View Data Pegawai    | Keterangan             | · ·               |            | /         |
| Input                |                        | SIMPAN            | 1          |           |
|                      | RIWAYAT PEKERJA        | AN                |            |           |
| 11                   | No. JENIS<br>PEKERJAAN | TAHUN             | KETERANGAN | Edit Hapu |
| ~ (                  |                        |                   |            |           |

Gambar 4.38 Form input dan output data riwayat pekerjaan

Hasil pengujian fitur pengelolahan data riwayat pekerjaan dapat dilihat pada tabel 4.5.

| Fabel 4.5. Hasi | l Pengujian fi | tur data riwayat | pekerjaan |
|-----------------|----------------|------------------|-----------|
|-----------------|----------------|------------------|-----------|

| No | Nama Fitur                               | Sesuai | Tidak Sesuai |
|----|------------------------------------------|--------|--------------|
| 1. | Buat data baru riwayat pekerjaan         | √      |              |
| 2. | Tampil data riwayat pekerjaan pada tabel | √      |              |
| 3. | Ubah data riwayat pekerjaan              | √      |              |
| 4. | Hapus data riwayat pekerjaan             | √      |              |

TUGAS AKHIR

| Data Pribadi 🗸                                                                                                    |                                                              | Orga                                                                                                    | nisasi yang ( | di ikuti |      |       |
|----------------------------------------------------------------------------------------------------|--------------------------------------------------------------|----------------------------------------------------------------------------------------------------|---------------|----------|------|-------|
| Riwayat Pendidikan 🗸<br>Mapel yang diajarkan<br>Riwayat Pekerjaan 🗸<br>Riwayat Organisasi<br>Daftar Karya Ilmiah<br>View Data Pegawai | Nomer<br>MIP<br>Nama Pega<br>Nama Org<br>Jabatan<br>Tahur-Mg | i keg2<br>i 081101027<br>twai i rtur AINI MAH<br>anisasi i РКК<br>i Anggota<br>gjabat i 2009                                                                                                    | MUDAH, S.Pd   |          |      |       |
| Input organisasi                                                                                                    | Kegiatan                                                     | Organisasi                                                                                                    | Jabatan       | Tahun    | Edit | Hanus |
|                                                                                                    |                                                              | and a second second sec |               |          |      |       |

Gambar 4.39 Form input dan output data riwayat organisasi

Hasil pengujian fitur pengelolahan data riwayat organisasi dapat dilihat pada tabel 4.6.

| No | Nama Fitur                        | Sesuai | Tidak Sesuai |
|----|-----------------------------------|--------|--------------|
| 1. | Buat data baru riwayat organisasi | √      |              |
| 2. | Tampil data riwayat organisasi    | √      |              |
| 3. | Ubah data riwayat organisasi      | √      |              |
| 4  | Hapus data riwayat organisasi     | 1      |              |

| Tabel | 4.6. | Hasil | Penguiian | fitur data       | riwavat | organisasi      |
|-------|------|-------|-----------|------------------|---------|-----------------|
| x     |      | ***** |           | TTARETY PROPERTY | ******  | O'A MARAAN BENA |

| Data Pribadi 🗸                                                                                                    |                                                                                                    |                                                                                                    | Data Ka                                                                                                    | arya Ilmial                                                                                                    | h                                                                                                    |      |       |
|----------------------------------------------------------------------------------------------------|----------------------------------------------------------------------------------------------------|----------------------------------------------------------------------------------------------------|----------------------------------------------------------------------------------------------------|----------------------------------------------------------------------------------------------------|----------------------------------------------------------------------------------------------------|------|-------|
| Riwayat Pendidikan ✓<br>Mapel yang diajarkan<br>Viwayat Pekerjaan ✓<br>Riwayat Organisasi<br>Daftar Karya Ilmiah<br>View Data Pegawai | Kode<br>NIP<br>Nama<br>Kategori<br>Butir<br>Judul<br>Tanggal<br>Terbit                                                                                                    | 2  KT1<br>2 08110<br>2 Nurlim<br>3  - Pilin<br>2 haryo i<br>3                                                                                                    | 10000000<br>2, S Pd<br>Kafegori –<br>iman dalam bentuk buku diter                                                                                                    | BESET                                                                                                    | Incara nasional                                                                                                |      |       |
| Output                                                                                                    | DAFTAR H                                                                                                    | KARYA                                                                                                    | HEMIAH                                                                                                    |                                                                                                    |                                                                                                    | _    |       |
|                                                                                                    | No                                                                                                    | NIP                                                                                                    | Judul Karya<br>Ilmiah                                                                                                    | Tahun Terbit                                                                                                    | Tanggal terbit                                                                                                 | Edit | Hapus |
|                                                                                                    | The second second secon | and the second second se | and the second second se | the second second second second second second second second second second second second second second second se | the second second second second second second second second second second second second second second second s |      |       |

Gambar 4.40 Form input dan output data karya ilmiah

Hasil pengujian fitur pengelolahan data riwayat karya ilmiah dapat dilihat pada tabel 4.7.

| Tabel 4.7. | Hasil | Pengujian | fitur | data | riwayat | karva i | Imiah |
|------------|-------|-----------|-------|------|---------|---------|-------|
|            |       | 0 5       |       |      | -       |         |       |

| No | Nama Fitur                          | Sesuai | Tidak Sesuai |
|----|-------------------------------------|--------|--------------|
| 1. | Buat data baru riwayat karya ilmiah | √      |              |
| 2. | Tampil data riwayat karya ilmiah    | √      |              |
| 3. | Ubah data riwayat karya ilmiah      | √      |              |
| 4. | Hapus data riwayat karya ilmiah     | √      |              |

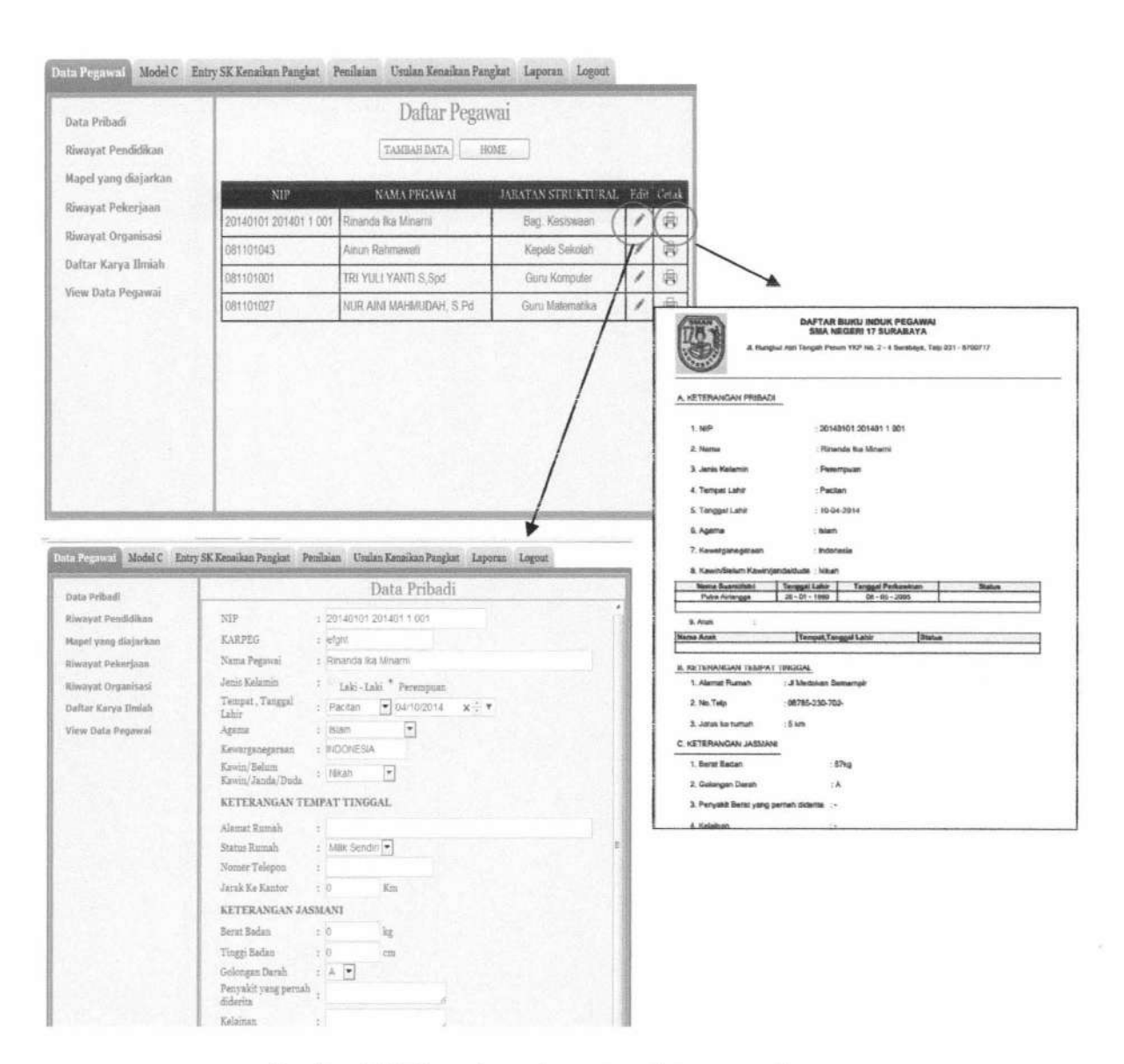

Gambar 4.41 Form input dan output data pegawai

Hasil pengujian fitur pengelolahan data pegawai dapat dilihat pada tabel 4.8.

Tabel 4.8. Hasil Pengujian fitur data pegawai

| No | Nama Fitur                | Sesuai | Tidak Sesuai |
|----|---------------------------|--------|--------------|
| 1. | Tampil pegawai pada tabel |        |              |

| No | Nama Fitur                   | Sesuai | Tidak Sesuai |
|----|------------------------------|--------|--------------|
| 2. | Ubah data pegawai pada tabel | √      |              |
| 3. | Cetak data induk pegawai     | √      |              |

#### 4.2.3 Pengujian Proses Data Model C

Pengujian proses data model c ini dimulai dengan membuat data tanggungan istri atau suami baru dengan mengisikan data – data pada *form* model c. Dilanjutkan dengan mengisikan data tanggungan anak jika mempunyai anak dengan mengisikan data pada *form* model c pula. Fitur model c dapat dilihat pada gambar 4.42 dan

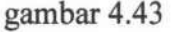

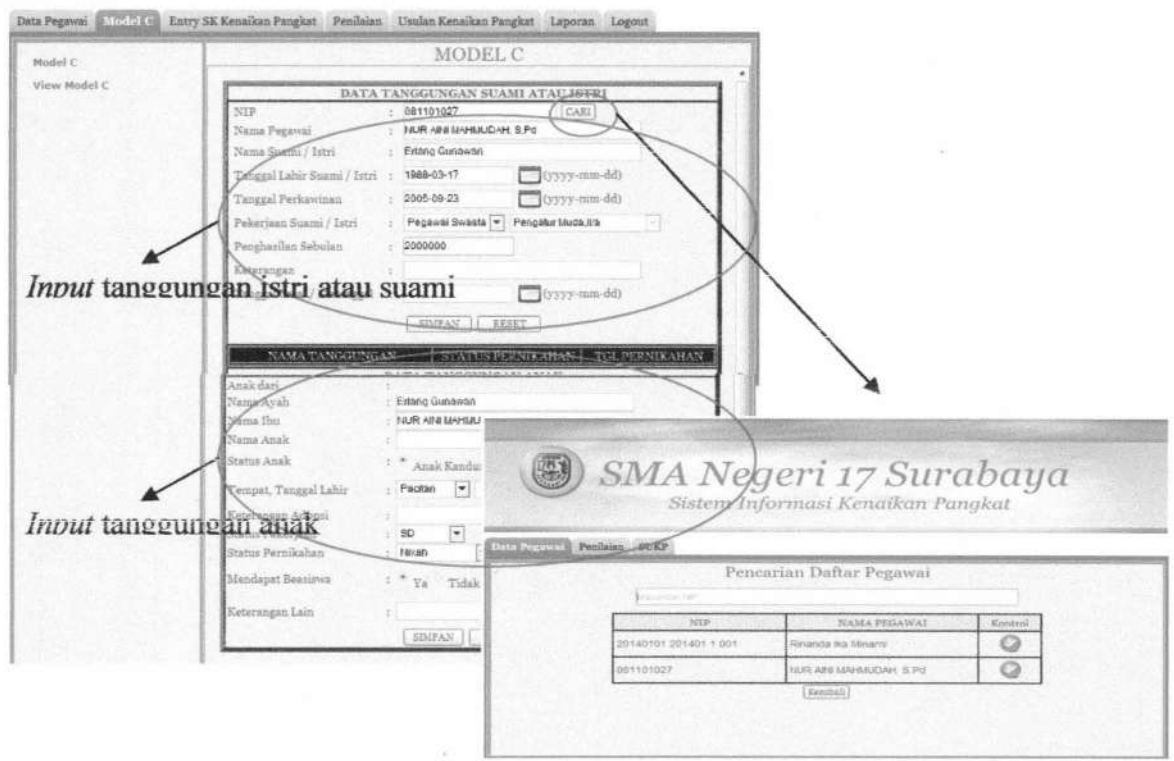

Gambar 4.42 Form input Model C

TUGAS AKHIR

SISTEM INFORMASI KENAIKAN ...

RINANDA IKA M.

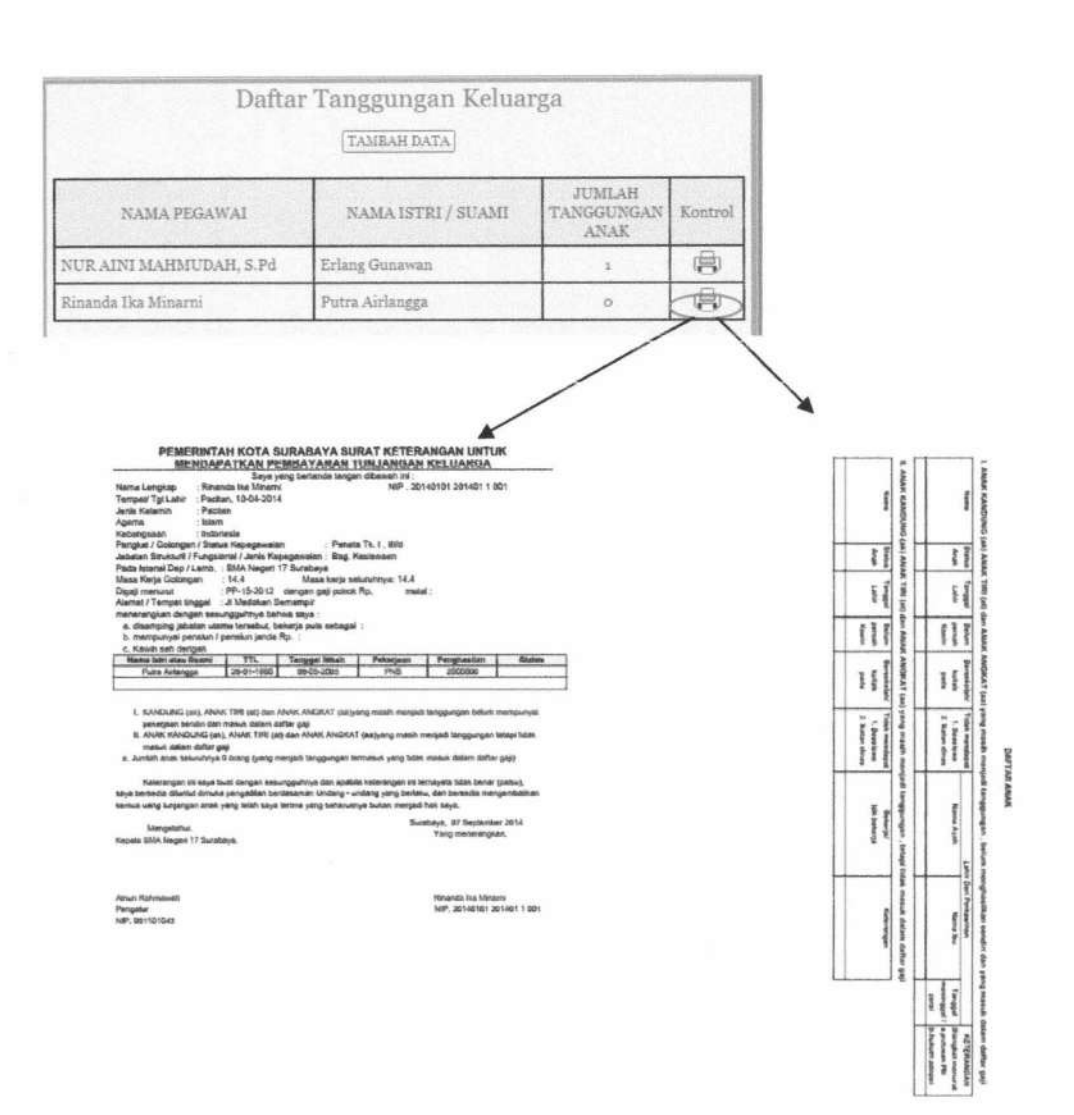

## Gambar 4.43 Output Model C

## Hasil pengujian fitur pengelolahan data model c dapat dilihat pada tabel 4.9.

| <b>Fabel</b> | 4.9. | Hasil | Penguiian        | fitur data     | pegawai    |
|--------------|------|-------|------------------|----------------|------------|
| T PAC AT     |      | TTOTT | A WALKS OF ACCAL | TTARY PROPERTY | promotion. |

| No | Nama Fitur                                    | Sesuai       | Tidak Sesuai |
|----|-----------------------------------------------|--------------|--------------|
| 1. | Menambah data tanggungan istri suami dan anak | $\checkmark$ |              |
| 2. | Mencari data pegawai                          | √            |              |

TUGAS AKHIR SISTEM INFORMASI KENAIKAN ... RINANDA IKA M.

| No | Nama Fitur                             | Sesuai | Tidak Sesuai |
|----|----------------------------------------|--------|--------------|
| 3. | Mengubah data tanggungan               | √      |              |
| 4, | Menampilkan data tanggungan pada tabel |        |              |
| 5. | Mencetak laporan model c               | 1      |              |

## 4.2.4 Pengujian Proses Entry SK Kenaikan Pangkat

Pengujian proses *entry* sk kenaikan pangkat ini dimulai dengan mencari nama pegawai berdasarkan nip yang kemudian mengisikan data – data sk kenaikan pangkat yaitu nomer sk , tanggal penetapan dan pangkat baru. Fitur *entry* sk kenaikan pangkat dapat dilihat pada gambar 4.44.

| K KENAIKAN PANGKAT | (Surat §                                                                                                    | INPUT SKKP<br>Ceputusan Kenaikan Pan                                                                                                    | gkat)                                                                                                    |                        |
|--------------------|----------------------------------------------------------------------------------------------------|----------------------------------------------------------------------------------------------------|----------------------------------------------------------------------------------------------------|------------------------|
|                    | NIP<br>Nama Pegawai<br>Pendidikan<br>Pangkat lama / Gol ruang /TMT<br>Jabatan<br>Unit Karja<br>Nomer SKKP<br>Tanggal Penetapan<br>Pangkat bara / Gol ruang /TMT<br>Gaji Pokok | 0811101027     1/UR AINE MAREMAUDAH, S.P.d     Motematika/Th/2000     Pengaturitu/2005-09-10     Gunu Muda     SMAN 17 SURABAYA, DINAS PEN     SHAN 17 SURABAYA, DINAS PEN     SHAP 203020025%     2004-09-16     Pengatur Tk. L0id     PI |                                                                                                    |                        |
|                    |                                                                                                    | Penc                                                                                                    | arian Daftar Pegawai                                                                                                    | *                      |
|                    |                                                                                                    | Penc                                                                                                    | arian Daftar Pegawai<br>NAMA PEGAWAI                                                                                              | Kontrol                |
|                    |                                                                                                    | Penc                                                                                                    | arian Daftar Pegawai<br>NAMA PEGAWAI<br>Rinanda Ika Minatni                                                                       | Kontral                |
|                    |                                                                                                    | Penc<br>Miscolus 107<br>NIP<br>20140101 201401 1 001<br>061101043                                                                                                    | arian Daftar Pegawai<br>NAMA PEGAWAI<br>Rinanda ika Minami<br>Ainun Rahmawati                                                     | Kontrol                |
|                    |                                                                                                    | Penc<br>NIP<br>20140101 201401 1 001<br>081101043<br>081101001                                                                                                    | Arian Daftar Pegawai<br>NAMA PEGAWAI<br>Rinanda ika Minami<br>Alnun Rahmawati<br>TRi YULI YAHTI S.Spd                             | Kontrol<br>Q<br>Q      |
|                    |                                                                                                    | Penc<br>NIP<br>20140101 201401 1 001<br>081101043<br>081101001<br>081101027                                                                                                    | Arian Daftar Pegawai<br>NAMA PEGAWAI<br>Rinanda ika Minarni<br>Alnun Rahmawati<br>TRi YULI YANTI S.Spd<br>NUR AINI MAHMUDAH. S.Pd | Kontrol<br>Q<br>Q<br>Q |

Gambar 4.44. Fitur Input SK Kenaikan Pangkat

TUGAS AKHIR

Hasil pengujian entry SK Kenaikan Pangkat dapat dilihat pada tabel 4.10.

| No | Nama Fitur                                    | Sesuai | Tidak Sesuai |
|----|-----------------------------------------------|--------|--------------|
| 1. | Menambah data tanggungan istri suami dan anak |        |              |
| 2. | Mencari data pegawai                          | √      |              |

Tabel 4.10. Hasil Pengujian fitur SK Kenaikan Pangkat

#### 4.2.5 Pengujian Proses Usulan Penilaian Angka Kredit

Pengujian proses penilaian angka kredit ini dimulai dengan menampilkan nama pegawai yang menjabat sebagai guru berdasarkan tahun pengusulan yang seharusnya diusulkan .Setelah memlih data pegawai, *user* memilih data nilai yang ada pada tampilan *form*. Jika pegawai mendapatkan nilai diatas nilai minimal penilaian dalam pengusulan maka dapat dicetak jika tidak maka dokumen tidak da[at muncul Fitur penilaian usulan angka kredit dapat dilihat pada gambar 4.45.

| IPAK tahun lalu | DAFTAR PI | EGAWAI YANG HAF      | RUS DIUSUL                                                                                                    | KANT                                                                                                    | AHUN INI                                                                                                    |                                                                                                    |                                                                                                    |                                                                                                    |                       |
|-----------------|-----------|----------------------|----------------------------------------------------------------------------------------------------|----------------------------------------------------------------------------------------------------|----------------------------------------------------------------------------------------------------|----------------------------------------------------------------------------------------------------|----------------------------------------------------------------------------------------------------|----------------------------------------------------------------------------------------------------|-----------------------|
| aftar P3        | NIP       | NAMA PEGAWAI         | Kedudukan<br>Jabatan                                                                                                    | Gol.                                                                                                    | Goloogan<br>yang PILI                                                                                                    | H                                                                                                    |                                                                                                    |                                                                                                    |                       |
|                 | 061101001 | TRI YULI YANTI S,Spd | Guru Komputer                                                                                                    | II/c                                                                                                    | II/d Q                                                                                                    | 2                                                                                                    |                                                                                                    |                                                                                                    |                       |
|                 |           |                      | Ana Peganal (Medel C<br>No, Dopas<br>Natha Peganal<br>Natha Natha Peganal<br>Natha Natha Secapa<br>Ratha Peganal<br>R BRLAH PENEDIDIKA<br>© Dostor<br>© Passa Sar                                                                                                    | Early SK k                                                                                                    | Salar Paglat Daftar Usul P<br>Daftar Usul P<br>I. FOR<br>Salar Datum Sec<br>Sul An Usul Des<br>Sul An Usul Des<br>Sul Pagentia<br>Sult Pagentia<br>Sult Pagentia<br>Sult Pagentia                                                                                                    | Inator ki<br>enetapan A<br>M DATA PEGA<br>M DATA PEGA<br>is<br>is<br>is<br>is<br>is<br>is<br>is<br>is<br>is<br>is<br>is<br>is<br>is | anium Pungiar I ia<br>ngka Kredit<br>wai<br>an barinut<br>A KREDIT<br>en yang dimiki )                                                                                                    | Dpone if / SQPLB                                                                                    | 18                    |
|                 |           |                      | Sarjana / C<br>b. DOKLAT KEDIHAT<br>CHECK                                                                                                    | igiona IV<br>AN                                                                                                    | Aida kep<br>Ukdu                                                                                                    | wedidkan atau ya                                                                                                    | n<br>gitenaan                                                                                                    | 50                                                                                                  | R.                    |
|                 |           |                      | Earjana - C<br>b. DIKLAT KEDINAJ<br>CHECK<br>Lamanja<br>Camanja                                                                                                    | igona IV<br>AN<br>18<br>54                                                                                                    | Artis keg<br>ak Su                                                                                                    | oendidhan alau ya<br>N                                                                                                    | n<br>ng daenakan                                                                                                    | 58k<br>10<br>3                                                                                      | <b>H</b> .<br>5       |
|                 |           |                      | Carjana (<br>b. DIRLAT KEDINA)<br>CREOK<br>Lamanya<br>Lamanya<br>Lamanya                                                                                                    | igona IV<br>AN<br>B<br>S4<br>45                                                                                                    | <ul> <li>Aida kep<br/>dik Bu</li> </ul>                                                                                                    | anddar daryn                                                                                                    | л<br>9 былғын                                                                                                    | 500<br>11<br>3<br>5                                                                                 | <b>8</b>              |
|                 |           |                      | Carlana - C<br>D. DORLAT REDINAN<br>CHECK<br>Carranyo<br>Carranyo<br>Carranyo<br>Carranyo<br>Carranyo                                                                                                    | ISOTA IV<br>AN<br>B<br>54<br>45<br>MCNGA,44R                                                                                                    | Arta kep<br>dik itu<br>PAAKTENO BARE, DELA                                                                                                    | endidian atau ya<br>R                                                                                                    | n<br>g Stanstan                                                                                                    | 533<br>11<br>3<br>5                                                                                 | <b>ti</b><br>5        |
|                 |           |                      | Carjana - C<br>b. OKRLAT KEDINAN<br>CHECK<br>Lamanya<br>Lamanya<br>c. UNSUR PROSES<br>CHECK                                                                                                    | ISONA IV<br>AN<br>84<br>45<br>HENGAJAR                                                                                                    | Akta kep<br>Uk Bu<br>Prakitev Bane, Bela<br>Unikult                                                                                                    | endidian atau ya<br>R                                                                                                    | n<br>g daamaan<br>maa                                                                                                    | 580<br>11<br>3<br>5<br>5                                                                            |                       |
|                 |           |                      | Sajani / C     Sajani / C     S                                                                                                    | isona N<br>AN<br>B<br>B<br>B<br>B<br>B<br>B<br>B<br>B<br>B<br>B<br>B<br>B<br>B<br>B<br>B<br>B<br>B<br>B                                                                     | Artis kep<br>dik Bu<br>Prisak/TEN Bartis, Bella<br>Linkkurt<br>gajaran Jaku pradas                                                                                                    | endidian itau ya<br>R<br>JaR                                                                                                    | ng disamasan                                                                                                    | 550<br>11<br>3<br>5<br>5<br>9404607A./ 5                                                            | 11<br>5<br>5442 \$    |
|                 |           |                      | C Sarjana / C<br>b. DIRLAT REDMAIL<br>CHECK<br>Cananya<br>Cananya<br>Conanya<br>Conanya<br>Conanya<br>Conanya | Isloma IV<br>AN<br>254<br>45<br>MENIGA,VAR<br>In program per<br>In program per                                                                                              | Adda kep<br>dik Bu<br>PRAKTEN BARB, BELA<br>UABUR<br>gijaran Jaku pradas<br>regapan Jaku merakana                                                                                                    | endidkan atau ya<br>R<br>JAR<br>Kan gutelek                                                                                         | ng daamasan<br>ng daamasan<br>1<br>2                                                                                                    | 580<br>11<br>9<br>9<br>9404074.7 5                                                                  | al and a second       |
|                 |           |                      | E Sarjana / C<br>B. DIREAT REDMAIL<br>CHEDK<br>Lamanyi<br>Lamanyi<br>C. UNSUR PROSES<br>CHEDK<br>Menyaba<br>Menyaba<br>Menyaba                                                                                                    | istoria IV<br>AN<br>25<br>45<br>45<br>45<br>45<br>45<br>45<br>45<br>45<br>45<br>45<br>45<br>45<br>45                                                                        | Add kep<br>Global<br>PlankTEN Bondi, Bellak<br>Usbleit<br>gjalarin alku praktes<br>rigaparin alku merakana<br>pelopr alku merakana                                                                                                    | endiske stav ye<br>R<br>JAR<br>Kan juzkiek                                                                                          | ng daamasan<br>ng daamasan<br>1<br>2<br>3                                                                                                    | 58<br>11<br>3<br>5<br>5                                                                             | 8<br>5                |
|                 |           |                      | Carjona / C<br>b. DIREAT REDMAIL<br>CREDK<br>Lananya<br>Lananya<br>Lananya<br>C. UNAUR PROSES                                                                                                    | igiona IV<br>AN<br>Be<br>84<br>45<br>46<br>900ga/AR<br>900ga/AR<br>900ga/AR<br>900ga/AR<br>900ga/AR<br>900ga/AR<br>900ga/AR<br>900ga/AR<br>900ga/AR<br>900ga/AR<br>900ga/AR | Add kep<br>Uk bu<br>PRAKTEN BARB, BELA<br>UKINI<br>UKINI<br>UKI | endiske stav ye<br>R<br>JAR<br>Kan poklek                                                                                           | ry<br>g daamasan<br>1<br>2<br>3                                                                                                    | 500<br>11<br>3<br>5<br>5<br>5<br>5<br>5                                                             | 5<br>5                |
|                 |           |                      | C DASAT KEDMAN<br>D. DAKAT KEDMAN<br>CHECK<br>Caranya<br>Caranya<br>Caranya<br>Caranya<br>Caranya<br>Manjab<br>Manjab<br>Manjab<br>Manjab                                                                                                    | Island M<br>AN<br>B<br>54<br>45<br>45<br>45<br>45<br>45<br>45<br>45<br>900930 per<br>900930 per<br>900930 per<br>900930 per<br>900930 per<br>900930 per                     | Arita kep<br>Uki bu<br>PRAKTEN BARB, BELA<br>UKINIK<br>UKINIK<br>PARATEN BARB<br>UKINIK<br>AR ATAQ BARBINGAN<br>UKINIK                                                                                                    | Andrian atau ya<br>A                                                                                                    | eg desenakan                                                                                                    | 500<br>11<br>3<br>5<br>5<br>5<br>5<br>5<br>5<br>5<br>5<br>5<br>5<br>5<br>5<br>5<br>5<br>5<br>5<br>5 | ene c                 |
|                 |           |                      | Carjona / C<br>b. DAKLAT KEDHALA<br>CARCOK<br>Lamanya<br>Lamanya<br>Lamanya<br>C. UMSUK PROSES<br>CARCOK<br>Manyapo<br>Masistan<br>C. PENJALAHO PRO<br>CRECK<br>CRECK                                                                                                    | Idona IV<br>AN<br>54<br>45<br>900galin per<br>900galin per<br>900galin per<br>900galin per<br>900galin per<br>900galin per<br>900galin per<br>900galin per                  | Add hep<br>Uk Du<br>PRAKTEN DAMB, DELA<br>UKIMI<br>UKIMI<br>Egipten Jaku Predekara<br>Selapi Jaku Predekara<br>An Atau) (Smither San<br>UKIMI<br>UKIMI<br>UK                         | Andrian stau yn<br>A                                                                                                    | N Nize<br>1<br>1<br>2<br>5<br>Nite<br>1<br>2<br>5<br>Nite                                                                                                    | 500<br>11<br>3<br>5<br>140645974.7 5<br>140645974.7 5                                               | 8<br>5<br>80/8 \$     |
|                 |           |                      | Carjana / C<br>b. DAKLAT KEDHUAI<br>CHECK<br>Carranyu<br>Carranyu<br>Caranyu<br>Carranyu<br>Cara                                                                                 | idona IV<br>AN<br>34<br>45<br>45<br>45<br>45<br>45<br>45<br>45<br>45<br>45<br>45<br>45<br>45<br>45                                                                          | Add hep<br>ukidu<br>maartee book, eelaa<br>uxidur<br>uxidur<br>gapan daa maayaana<br>aya ataa paasa<br>uxidur<br>uxidur<br>uxid                                                                                                    | R<br>I<br>JAR<br>Kan pokiek                                                                                                    | ry desenation<br>og desenation<br>1<br>2<br>5<br>1<br>2<br>5<br>5<br>1<br>1<br>2<br>5<br>5<br>1<br>2<br>5<br>1<br>2<br>5<br>1<br>2<br>5<br>1<br>1<br>1<br>5<br>5<br>1<br>1<br>1<br>5<br>5<br>1<br>1<br>1<br>5<br>5<br>1<br>1<br>1<br>1<br>5<br>5<br>1<br>1<br>1<br>1<br>1<br>1<br>1<br>1<br>1<br>1<br>1<br>1<br>1<br>1<br>1<br>1<br>1<br>1<br>1<br>1                           | 100<br>11<br>3<br>5<br>5<br>5<br>5<br>5<br>5<br>5<br>5<br>5<br>5<br>5<br>5<br>5<br>5<br>5<br>5<br>5 | erve t                |
|                 |           |                      | Sarjana / C     b. DAKLAT KEDALUAI     CHECK     Lamanyi     Lamanyi     Lamanyi     Lamanyi     Lamanyi     Lamanyi     Lamanyi     Lamanyi     Lamanyi     Lamanyi     Lamanyi     Masiaza     PESUALUANG PRE     Teregaja     Salamin nyi     Salamin nyi                                                                                                    | Idona IV<br>AN<br>34<br>45<br>45<br>45<br>45<br>45<br>45<br>45<br>45<br>45<br>45<br>45<br>45<br>45                                                                          | Add kep<br>ukka<br>maakitaw bank, bela<br>ukkar<br>ukkar<br>ukka<br>ukka                                                       | Andrian star yn<br>R<br>JAR<br>Kan politiek                                                                                         | r<br>rg deenakan<br>rg deenakan<br>1<br>2<br>5<br>1<br>6<br>5<br>1<br>5<br>1<br>5<br>1<br>5<br>1<br>5<br>1<br>5<br>1<br>5<br>1<br>5<br>1<br>5<br>1<br>5<br>1<br>5<br>1<br>5<br>1<br>5<br>1<br>5<br>1<br>5<br>1<br>5<br>5<br>1<br>5<br>5<br>1<br>1<br>5<br>5<br>1<br>5<br>5<br>1<br>5<br>5<br>1<br>5<br>5<br>1<br>5<br>5<br>5<br>5<br>5<br>5<br>5<br>5<br>5<br>5<br>5<br>5<br>5 | 100<br>11<br>3<br>5<br>5<br>8868074./ 5<br>140840974./ 5                                            | 8<br>5<br>5<br>5<br>5 |

Gambar 4.45 Fitur Input usulan penilaian angka kredit

TUGAS AKHIR

SISTEM INFORMASI KENAIKAN ...

RINANDA IKA M.

| 3. | Menampilkan data pegawai guru yang telah diusulkan | $\checkmark$ |  |
|----|----------------------------------------------------|--------------|--|
| 4. | Cetak Usulan Penilaian Angka Kredit                | $\checkmark$ |  |

#### 4.2.6 Pengujian Proses Penilaian Pelaksanaan Pekerjaan Pegawai

Pengujian proses penilaian pelaksanaan pekerjaan pegawai ini dimulai dengan menampilkan *form* penilaian yang berisikan data yang dinilai, data yang menilai, data atasan penilai dan nilai yang diperoleh pegawai. Fitur penilaian pelaksanaan pekerjaan pegawai dapat dilihat pada gambar 4.47.

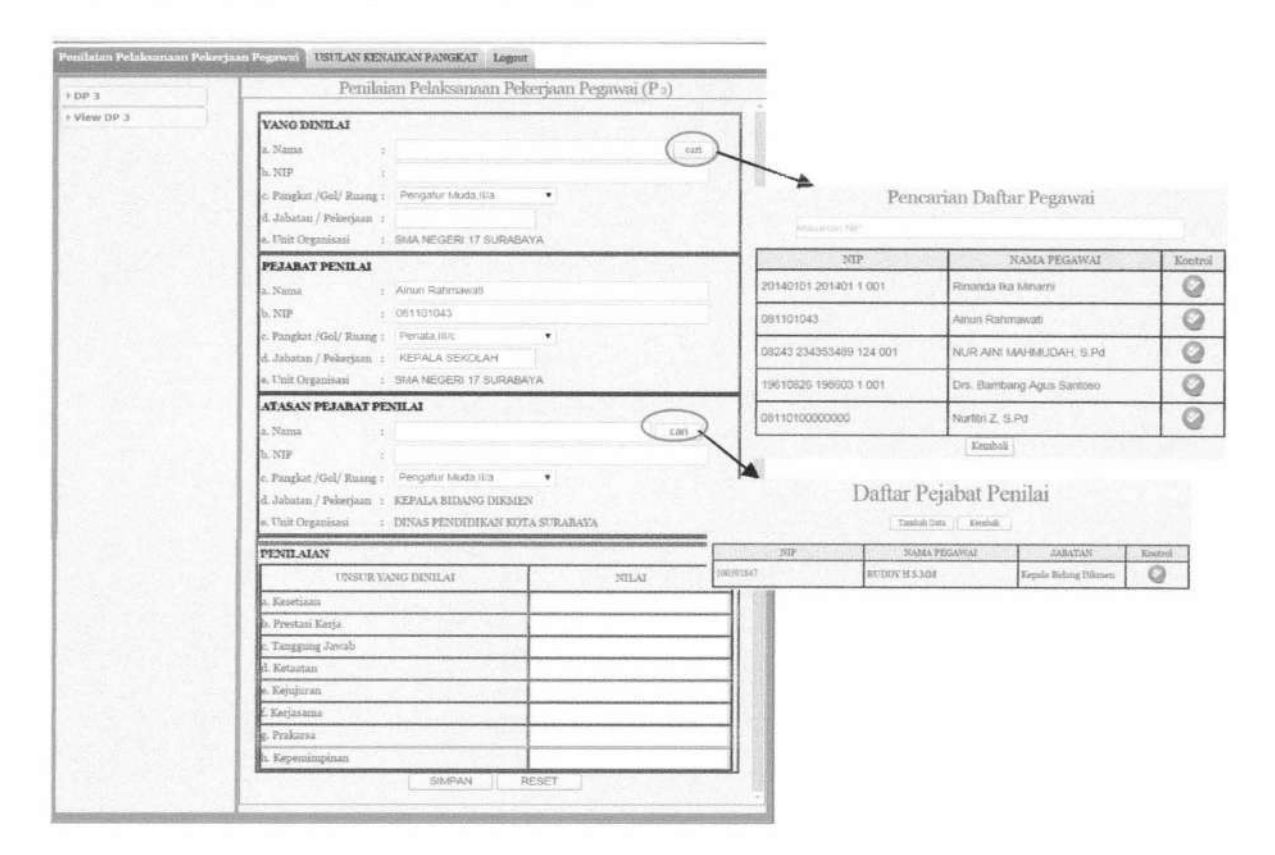

Gambar 4.47 Fitur input penilaian pelaksanaan pekerjaan pegawai

TUGAS AKHIR

RINANDA IKA M.

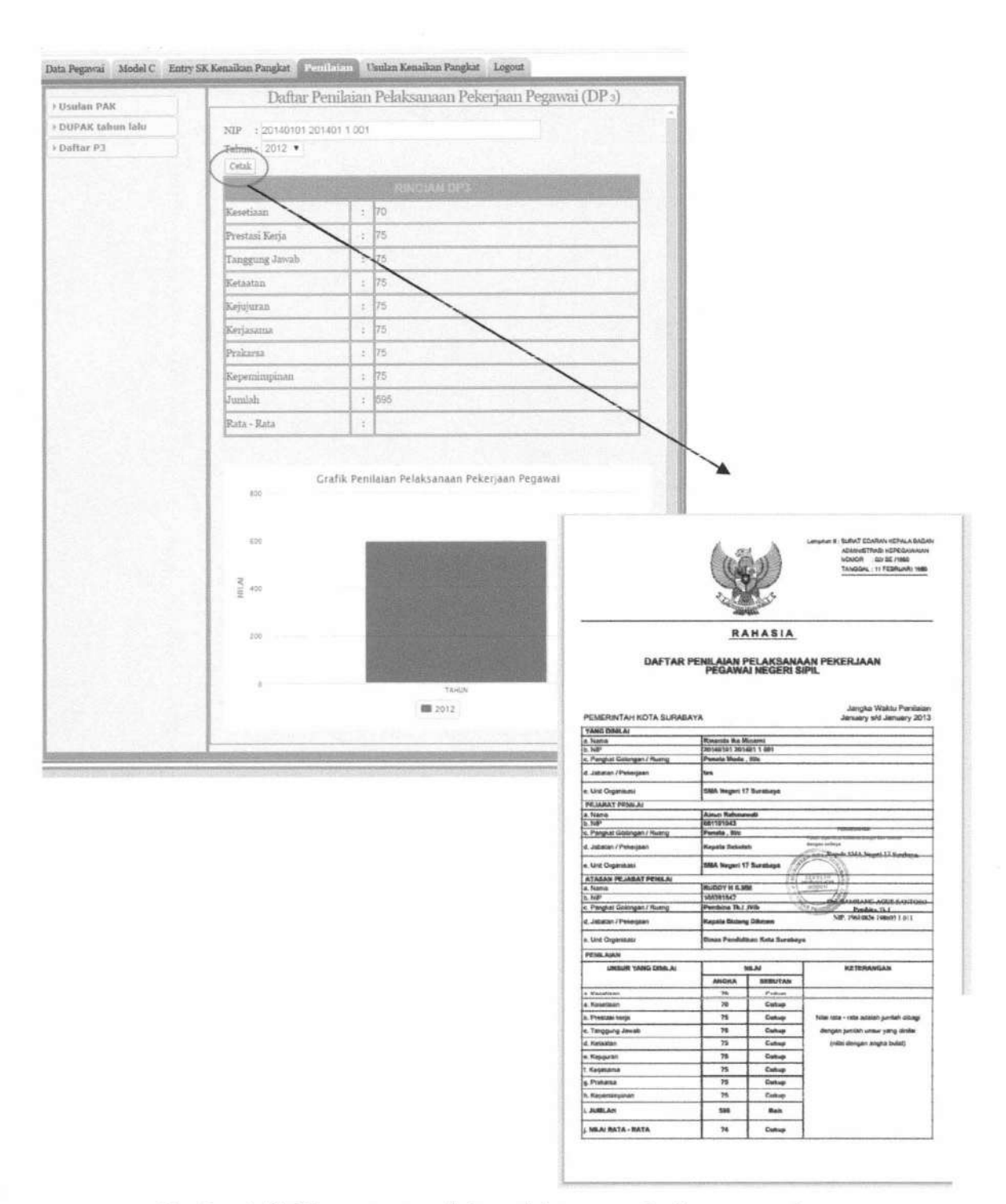

Gambar 4.48. Fitur output penilaian pelaksanaan pekerjaan pegawai

Hasil pengujian usulan penilaian pelaksanaan pekerjaan pegawai dapat dilihat pada tabel 4.12.

TUGAS AKHIR

| No | Nama Fitur                                     | Sesuai       | Tidak Sesuai |
|----|------------------------------------------------|--------------|--------------|
| 1. | Tampil data kepala sekolah                     | √            |              |
| 2. | Cari pegawai yang akan dihitung pada tahun ini | $\checkmark$ |              |
| 3. | Tampil data pegawai yang akan dinilai          | √            |              |
| 4. | Cari data atasan pejabat penilai               |              |              |
| 5. | Tambah data atasan pejabat penilai             | √            |              |
| 6. | Tampil data atasan pejabat penilai             | $\checkmark$ |              |
| 7. | Masukan nilai P3                               | √            |              |
| 8. | Tampilkan cetakan nilai P3                     | √            |              |
| 9. | Tampil Grafik P3 berdasarkan tahun             |              |              |

Tabel 4.12. Hasil Pengujian fitur penilaian pelaksanaan pekerjaan pegawai

## 4.2.7 Pengujian Proses Usulan Kenaikan Pangkat

Pengujian proses usulan usulan kenaikan pangkat ini dimulai dengan memilih bulan yang kemudian dilanjutkan dengan menampilkan data pada system secara otomatis berdasarkan bulan yang dipilih. Setelah itu form usulan kenaikan pangkat dapat dipilih berdasarkan telah memenuhi syarat. Fitur usulan kenaikan pangkat dapat dilihat pada gambar 4.48 dan gambar 4.49.

| •                                                        | Siste               | m Informasi Ke                                                                                                   | naikan l                           | angkat                                        |                     |
|----------------------------------------------------------|---------------------|----------------------------------------------------------------------------------------------------|------------------------------------|-----------------------------------------------|---------------------|
| ta Pegawai Model C Entr<br>Usulan KP<br>Barsebuluan SUKP | y SK Kenaikan<br>DA | Pangkat Penilaian Cristern                                                                                       | Kenaikan Par                       | uglasi Laporan Logon<br>SULKAN KEPAN          | GKATAN              |
|                                                          |                     | Periode<br>No Usulan : SUKP-00002                                                                                | Bulan : Pili<br>Pili<br>Tgi Pi Apr | h Bolan •<br>h Bolan<br>d<br>ober • 09 - 2014 |                     |
|                                                          | Cek                 | Nama Pegawai                                                                                                    | Pangkat<br>diusulkan               | Tanggal Pengusulan                            | Memeunhi<br>Syarat? |
|                                                          | 0                   | TRI YULI YANTI S.Spo                                                                                             | IIIda.                             | 16 September 2014                             | belum               |
|                                                          | 10                  | NUR AINI MAHMUDAH, S Pd                                                                                          | ilitra                             | 10 September 2011                             | beium               |
|                                                          |                     | And the second second second second second second second second second second second second second second second | 1                                  |                                               |                     |

Gambar 4.48 Fitur input daftar pegawai yang diusulkan

| • Usulan KP        |         |       | Daftar Usu      | lan Kenaikan Pa        | angkat yang disetuj   | ui      |
|--------------------|---------|-------|-----------------|------------------------|-----------------------|---------|
| • Persetujuan SUKP | Berikut | dafta | r Usulan Kenaik | an Pangkat yang disetu | juli :                |         |
|                    | 3       | lo.   | No Usulan       | Tanggal Usulan         | Jumlah yang diusulkan | Kontrol |
|                    |         | 1     | SUKP-00001      | 2014-06-01             | 1                     | 自       |
|                    |         |       |                 |                        |                       |         |
|                    |         |       |                 |                        |                       |         |
|                    |         |       |                 |                        |                       |         |
|                    |         |       |                 |                        |                       |         |
|                    |         |       |                 |                        |                       |         |
|                    |         |       |                 |                        |                       |         |

Gambar 4.49 Fitur output daftar usulan kenaikan pangkat yang telah disetujui

| (Pear                                                                                                 | 122                                                                                                    | Surabaya 60293                                                                                          |                                                                                                    |
|----------------------------------------------------------------------------------------------------|----------------------------------------------------------------------------------------------------|----------------------------------------------------------------------------------------------------|----------------------------------------------------------------------------------------------------|
| Nomor<br>Lampiran<br>Perihai                                                                          | :<br>: Berkas<br>: Usulan kenaikan                                                                                               | pangkat                                                                                                 | Surabaya, 01 September 2001<br>Kepada yth,<br>Dinas Pendidikan Kota Surabay<br>Up, Kepala Bidang Diamen<br>Di Dinas Jagir Wanokromo<br>Surabaya |
| 1. Bersama i<br>Surabaya                                                                              | ni dengan hormat kam<br>sebanyek 1 orang. Be                                                                                     | i sampaikan usulari kenaikan pan<br>tilut dattar nama yang diusutkan l                                  | gkat begi PNS dilingkungan SMAN 17<br>repangkatennya :                                                                                          |
| 101404                                                                                                | NIP                                                                                                    | Nama                                                                                                    | Pangkat dissulkan                                                                                                    |
| 1 201401                                                                                              |                                                                                                    |                                                                                                    |                                                                                                    |
| 2. Adapun nik<br>3. Sebagai ba<br>a. Foto Cop<br>b. Foto Cop<br>c. DP 3<br>d. DUPAK                   | ei DP 3 yang diusukan te<br>han pertimbangan, berse<br>ny Kartu Pegawai<br>ny Sunet Keputusan Kena                               | rsebut serlempir.<br>Ims Ini kemi lampirkan.<br>ikan Pangkat tenskhir                                   |                                                                                                    |
| 2. Adapun nili<br>3. Sabagai ba<br>a. Foto Cop<br>b. Foto Cop<br>c. DP 3<br>d. DUPAK<br>4. Demikian a | a DP 3 yang dikeulkan te<br>han pertimbangan. Sense<br>ny Kartu Pegawal<br>ny Surat Keputusan Kena<br>tas perhelilen dan kerjase | nsebut terlampir.<br>Ima ini kami tempirkan.<br>Ikan Pangkat terakhir<br>Imanya discaptan terima kasih. | Kapala                                                                                                    |

Gambar 4.50 Fitur output Usulan Kenaikan Pangkat

Hasil pengujian usulan kenaikan pangkat dapat dilihat pada tabel 4.13.

| Tabel  | 4.13. | Hasil     | Penguiian       | fitur | usulan       | kenaikan     | pangkat | pegawai           |
|--------|-------|-----------|-----------------|-------|--------------|--------------|---------|-------------------|
| ****** |       | A ACCOUNT | T WITH MALTONIA | ***** | COLUMNA COLA | ************ |         | P. A. M. CALL OFF |
|        |       |           |                 |       |              |              |         |                   |

| No | Nama Fitur                                                | Sesuai       | Tidak Sesuai |
|----|-----------------------------------------------------------|--------------|--------------|
| 1. | Menampilkan data pegawai yang diusulkan berdasarkan bulan | $\checkmark$ |              |
| 2. | Menambah data usulan kenaikan pangkat                     |              |              |
| 3. | Menampilkan data usulan yang telah disetujui              |              |              |
| 4. | Cetak surat usulan kenaikan pangkat                       |              |              |

## 4.2.8 Pengujian Proses Persetujuan Usulan Kenaikan Pangkat

Pengujian proses persetujuan usulan kenaikan pangkat ini dimulai dengan menampilkan data usulan kenaikan pangkat dimana yang belum disetujui oleh kepala sekolah. Kemudian dilanjutkan dengan melihat detail data pegawai yang diusulkan Fitur persetujuan usulan kenaikan pangkat dapat dilihat pada gambar 4.51.

|                    | Henle                                                                                    | an Kenaikan Panakat                                                                                |                                     |                                     |            |             |
|--------------------|------------------------------------------------------------------------------------------|----------------------------------------------------------------------------------------------------|-------------------------------------|-------------------------------------|------------|-------------|
|                    | USUR                                                                                     | an Kenanan Langkar                                                                                 |                                     |                                     |            |             |
| ut daftar Usulan K | enaikan Pangkat yang belum n                                                             | nendapatkan persetujuan :                                                                          |                                     |                                     |            |             |
| 211.05.01          | Tanggal                                                                                  | No Surat Usulan I                                                                                  | P                                   |                                     | lound      |             |
|                    | Penilaian Pelaksanaan Pekerja                                                            | an Pegawai 🗍 USULAN KENADAAN                                                                       | PANGKAT                             | Logout                              | +          |             |
|                    | Penilaian Pelaksanaan Pekerja<br>Nomor Usulan                                            | an Pegawai 🛛 USUFAN FORNADRAN<br>USUlan Ket<br>: SUKP-00001                                        | i pangkat<br>naikan Pa              | Logout                              | +          |             |
|                    | Penilaian Pelaksanaan Pekerja<br>Nomor Usulan<br>Tanggal Usulan<br>Jumlah yang diusulkan | an Pegawai CUSURAN FURADIKAN<br>USulan Kei<br>: SUKP-00001<br>: 01-06-2014<br>: 1                  | pangkan<br>paikan Pa                | Iogout                              | 1          |             |
|                    | Penilaian Pelaksanaan Peharja<br>Nomor Usulan<br>Tanggal Usutan<br>Jumlah yang diusulkan | an Pegawai USUFAW MENARAA<br>USUIAN Ker<br>: SUKP-00001<br>: 01 - 06 - 2014<br>: 1<br>NAMA PERAWAI | PANGRAT<br>Daikan Pa<br>Gul<br>Lana | Logout<br>mgkat<br>Gul<br>Dinsulkan | Nilas DP 3 | Nilai D(PA3 |

Gambar 4.51 Fitur Persetujuan Usulan Kenaikan Pangkat

Hasil pengujian persetujuan usulan kenaikan pangkat dapat dilihat pada tabel

#### 4.14.

Tabel 4.14. Hasil Pengujian fitur persetujuan usulan kenaikan pangkat pegawai

| No | Nama Fitur                                                                        | Sesuai       | Tidak Sesuai |
|----|-----------------------------------------------------------------------------------|--------------|--------------|
| 1. | Menampilkan data usulan kenaikan pangkat yang belum disetujui oleh kepala sekolah | $\checkmark$ |              |

| No | Nama Fitur                                              | Sesuai | Tidak Sesuai |
|----|---------------------------------------------------------|--------|--------------|
| 2. | Merubah status persetujuan dari usulan kenaikan pangkat |        |              |
| 3. | Cetak DUPAK dan DP3                                     |        |              |

## 4.2.9 Pengujian Proses Generate Laporan

Pengujian proses generate laporan ini dimulai dengan menampilkan data pegawai dimana berdasarkan umur dan pangkat yang paling tinggi dengan memilih kategori pegawai Fitur generate laporan dapat dilihat pada gambar 4.52.

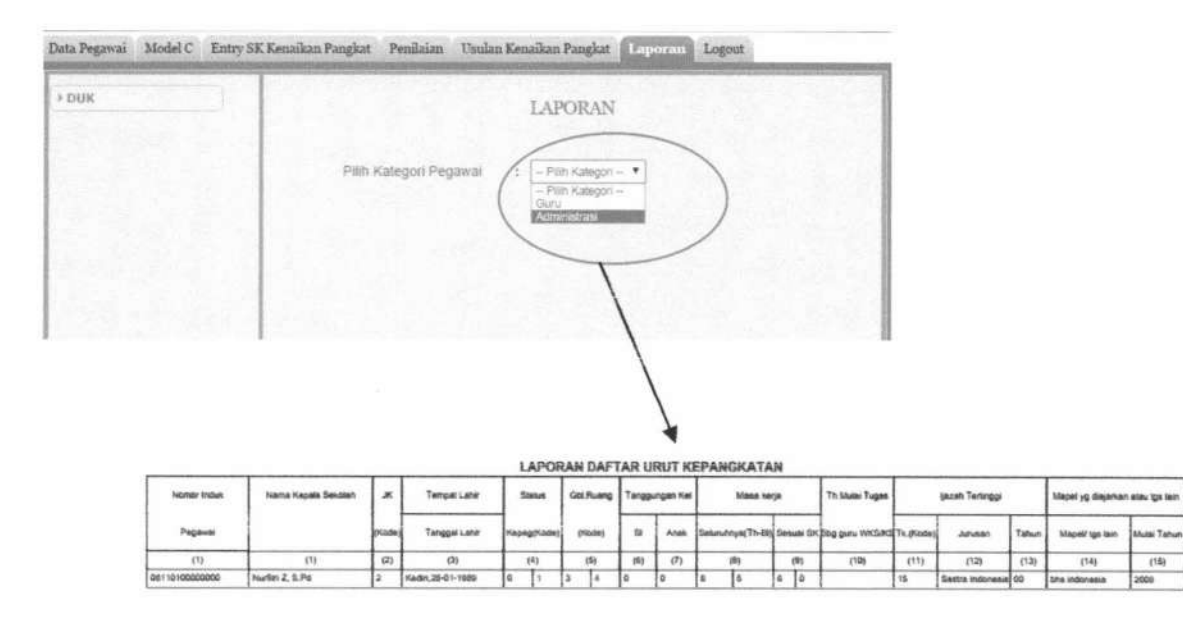

Gambar 4.52 Fitur Output Laporan DUK

Hasil pengujian generate laporan dapat dilihat pada tabel 4.15.

| No | Nama Fitur               | Sesuai | Tidak Sesuai |
|----|--------------------------|--------|--------------|
| 1. | Memilih kategori pegawai | v      |              |
| 2. | Cetak DUK                | √      |              |

## Tabel 4.15. Hasil Pengujian fitur laporan

TUGAS AKHIR SISTEM INFORMASI KENAIKAN ... RINANDA IKA M.